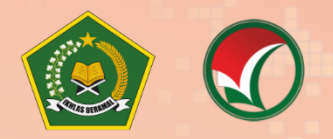

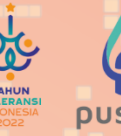

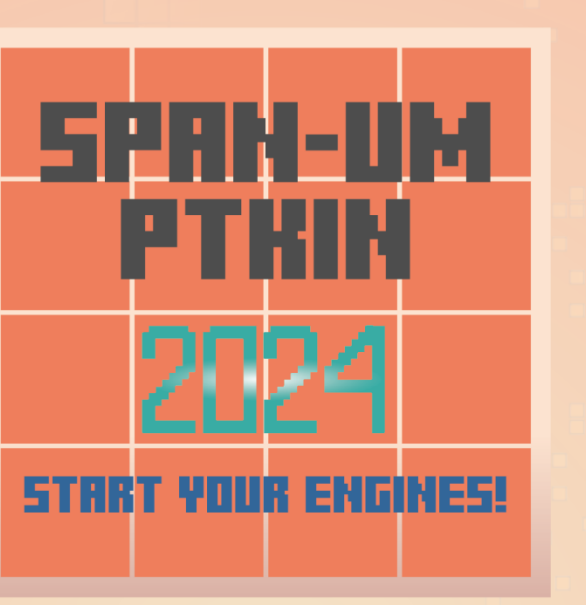

## PETUNJUK TEKNIS SELEKSI PRESTASI AKADEMIK NASIONAL (SPAN) PERGURUAN TINGGI KEAGAMAAN ISLAM NEGERI (PTKIN) **TAHUN 2024**

I. PENDAFTARAN SPAN-PTKIN BAGI SISWA MELALUI WEBSITE

II. PENDAFATRAN SPAN-PTKIN BAGI SISWA MELALUI APLIKASI ANDROID

PANITIA NASIONAL PENERIMAAN MAHASISWA BARU PERGURUAN TINGGI KEAGAMAAN ISLAM NEGERI **TAHUN 2024** Revisi 1.0 F InfoSPANPTKIN Cospan\_umptkin @span\_umptkin @spanumptkin

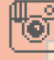

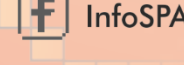

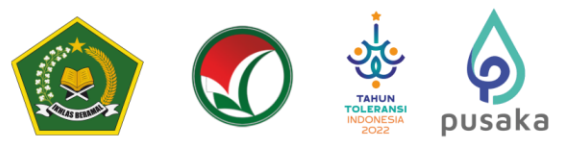

## PENDAFTARAN SPAN-PTKIN BAGI SISWA MELALUI WEBSITE

#### A. Definisi

Berikut beberapa definisi yang dapat dalam petunjuk teknis:

- a) PTKIN adalah Perguruan Tinggi Keagamaan Islam yang terdiri dari Universitas Islam Negeri (UIN), Institut Agama Islam Negeri (IAIN), Sekolah Tinggi Agama Islam Negeri (STAIN).
- b) PTN adalah Perguruan Tinggi Negeri yang terdiri dari Universitas, Institut dan Sekolah Tinggi. PTN yang dimaksud adalah PTN dengan izin program studi diterbitkan oleh Kementerian Agama.
- c) PDSS adalah Pangkalan Data Sekolah Siswa.
- d) NPSN adalah Nomor Pokok Sekolah Nasional.
- e) NISN adalah Nomor Induk Siswa Nasional.
- f) KKM adalah Kriteria Ketuntasan Minimal.

## B. Ketentuan Umum

- 1. Satuan Pendidikan MA/MAK/SMA/SMK/SPM/PDF/PKPPS sederajat telah melakukan finalisasi PDSS.
- 2. Siswa pada Satuan Pendidikan MA/MAK/SMA/SMK/SPM/PDF/PKPPS sederajat telah di finalisasi oleh Pihak Satuan Pendidikan tempat Siswa.
- 3. Siswa pada Satuan pendidikan MA/MAK/SMA/SMK/SPM/PDF/PKPPS sederajat memiliki Nomor Pokok Sekolah Nasional (NPSN).
- 4. Siswa pada Satuan Pendidikan MA/MAK/SMA/SMK/SPM/PDF/PKPPS sederajat memiliki Nomor Induk Siswa Nasional (NISN).
- 5. Siswa pada Satuan Pendidikan MA/MAK/SMA/SMK/SPM/PDF/PKPPS sederajat memiliki email yang aktif dan dapat dihubungi.
- 6. Siswa pada Satuan Pendidikan MA/MAK/SMA/SMK/SPM/PDF/PKPPS sederajat memiliki *WhatsApp* yang aktif dan dapat dihubungi.
- 7. Siswa pada Satuan Pendidikan MA/MAK/SMA/SMK/SPM/PDF/PKPPS sederajat melakukan registrasi Siswa secara mandiri pada laman https://siswa.ptkin.ac.id.
- Siswa pada Satuan Pendidikan MA/MAK/SMA/SMK/SPM/PDF/PKPPS sederajat memiliki rapor Kelas X/Semester 1, Kelas X/Semester 2, Kelas XI/Semester 1, Kelas XI/Semester 2 dan Kelas XII/Semester 1.
- Siswa pada Satuan Pendidikan MA/MAK/SMA/SMK/SPM/PDF/PKPPS sederajat meng-Unggah Rapor Kelas X/Semester 1, Kelas X/Semester 2, Kelas XI/Semester 1, Kelas XI/Semester 2 dan Kelas XII/Semester 1 pada aplikasi Pendaftaran SPAN-PTKIN 2024.
- 10. Siswa pada Satuan Pendidikan MA/MAK/SMA/SMK/SPM/PDF/PKPPS sederajat wajib memilih 2(dua) PTKIN/PTN dan 2(dua) Program Studi.
- 11. Pendaftaran Siswa dinyatakan selesai apabila Siswa telah melakukan Finalisasi Pendaftaran Siswa.

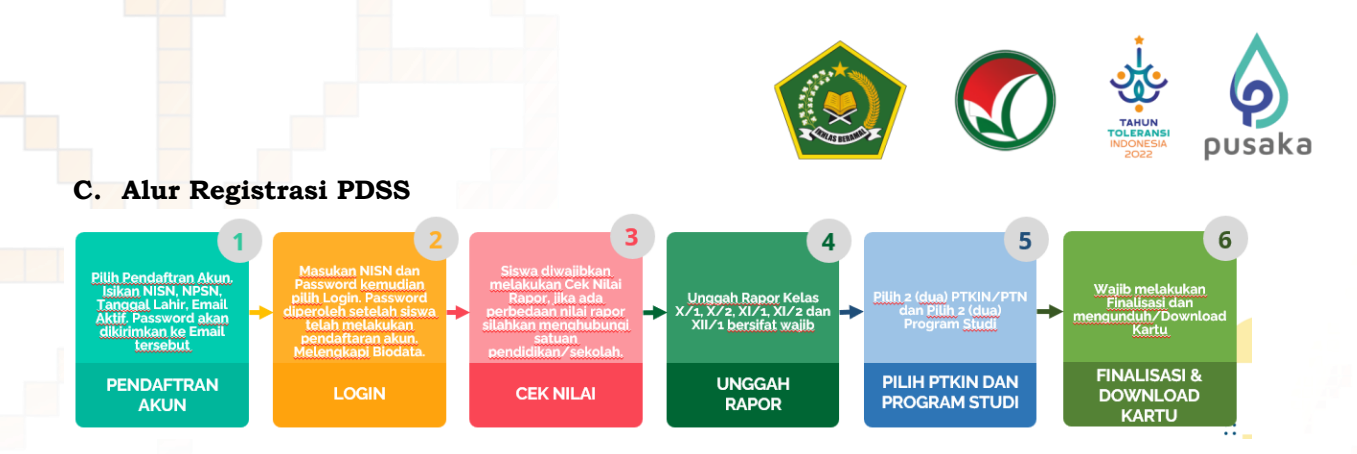

## D. Tata Cara Registrasi/Pendaftaran Akun Siswa

1. Kunjungi laman https://siswa.ptkin.ac.id/page

| SPAN-UM     | ¥f⊠à                                                                   |
|-------------|------------------------------------------------------------------------|
| TTRIN 2024  | BERANDA HELPDESK LOGIN SISWA                                           |
|             |                                                                        |
|             | Login Siswa                                                            |
|             | Silakan Masukkan NISN dan Password Anda! ×                             |
|             | jika anda belum memiliki password silakan daftar terlebih 🛛 🗵 dahulu ! |
|             | NISN :                                                                 |
|             | NISN dari sekolah bersangkutan                                         |
|             | Username tidak boleh kosong.                                           |
|             | Password :                                                             |
|             | Kode Verifikasi                                                        |
|             | Mandaa Hall Performance Diamah                                         |
|             | Login Pendaftaran Akun                                                 |
| Pendaftaran | Akun                                                                   |
| ilih        |                                                                        |

2. Registrasi Akun Siswa

Siapkan Nomor Induk Siswa Nasional (NISN), Nomor Pokok Sekolah Nasional (NPSN), Tanggal Lahir(yyyy-mm-dd) dan Email Siswa Aktif.

| Registrasi Akun Siswa                                                                                                    | Registrasi Akun Siswa                                                                                                    |  |  |  |  |
|----------------------------------------------------------------------------------------------------|----------------------------------------------------------------------------------------------------|--|--|--|--|
| Silakan lengkapi isian di bawah ini dengan benar. Jika registrasi<br>anda berhasil maka password akan dikirimkan ke email Anda. | Silakan lengkapi islan di bawah ini dengan benar. Jika registrasi<br>anda berhasil maka password akan dikirimkan ke email Anda. |  |  |  |  |
| NISN                                                                                                    | NISN                                                                                                    |  |  |  |  |
| NPSN                                                                                                    | NPSN                                                                                                    |  |  |  |  |
| Email                                                                                                    | Email                                                                                                    |  |  |  |  |
| Perhatikan alamat email anda dengan baik dan benar                                                                              | Perhatikan alamat email anda dengan baik dan benar                                                                              |  |  |  |  |
| Tanggal Lahir 🗮 🗙                                                                                                    | Tanggal Lahir         #         2006-05-09                                                                                      |  |  |  |  |
| Format (THN-BLN-TGL). Contoh: 2022-01-25                                                                                        | Format (THN-BLN-TGL). Contoh: 2022-01-25                                                                                        |  |  |  |  |
| Kode Verifikasi                                                                                                    | Kode Verifikasi                                                                                                    |  |  |  |  |
| Masukkan Hasil Perhitungan Dibawah                                                                                              | Masukkan Hasil Perhitungan Dibawah                                                                                              |  |  |  |  |
| 70-10= Verification code                                                                                                    | 70-10-                                                                                                    |  |  |  |  |
| Daftar                                                                                                    | Daftar                                                                                                    |  |  |  |  |

Masukan NISN (harus sesuai), NPSN (harus sesuai), Tanggal Lahir (harus sesuai dengan format yyyy-mm-dd), Email kemudian pilih

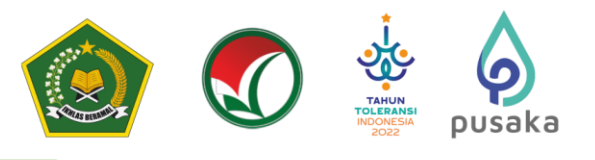

Pendaftaran anda berhasil terkirim. Silakan cek email anda!

Siswa akan mendapatkan pesan di atas jika berhasil melakukan pendaftaran, silakan melanjutkan pada langkah nomor 3 yaitu buka email Siswa. Jika Siswa mendapatkan pesan di bawah ini maka Siswa sebelumnya sudah terdaftar. Bagi Siswa yang sudah terdaftar maka silakan cek email atau jika Siswa tidak pernah melakukan pendaftaran sebelumnya maka silakan hubungi helpdesk Panitia Nasional dengan format pesan NISN#NPSN#Nama#Email#Kendala.

NISN yang dimasukkan telah terdaftar. Jika anda tidak pernah melakukan pendaftaran sebelumnya silakan hubungi Helpdesk Panitia Nasional!

## 3. Buka email dari SPAN-PTKIN.

| +        | + Tulis     |     | $\leftarrow$ |        | 0                                                                                                    | Î        | Ŕ                                                                                                    | C       | ¢.        |               | D        |          | :    | 14                       | 1 dari 983    | <      | > /     | ¢ - |
|----------|-------------|-----|--------------|--------|----------------------------------------------------------------------------------------------------|----------|----------------------------------------------------------------------------------------------------|---------|-----------|---------------|----------|----------|------|--------------------------|---------------|--------|---------|-----|
| <u> </u> |             |     |              | Por    | Pondofforon Alcun Signa [SDAN_DTKIN] Katak Manuk y                                                         |          |                                                                                                    |         |           |               |          |          | -    | [2]                      |               |        |         |     |
|          | Kotak Masuk | 793 |              | rei    |                                                                                                    |          |                                                                                                    |         |           |               |          |          |      |                          |               |        |         |     |
| $\star$  | Berbintang  |     |              | info@  | )span-p                                                                                                    | otkin.ac | . <b>id</b> <info< th=""><th>@span-p</th><th>otkin.ac.</th><th>id&gt; <u>Be</u></th><th>rhenti l</th><th>erlangga</th><th>inan</th><th>21 Feb 2022 09.19 (10 ha</th><th>ri yang lalu)</th><th>☆</th><th>*</th><th>:</th></info<> | @span-p | otkin.ac. | id> <u>Be</u> | rhenti l | erlangga | inan | 21 Feb 2022 09.19 (10 ha | ri yang lalu) | ☆      | *       | :   |
| C        | Ditunda     |     | U            | kepad  | a saya r                                                                                                   | r        |                                                                                                    |         |           |               |          |          |      |                          |               |        |         |     |
| $\geq$   | Terkirim    |     |              | ×A     | Inggris                                                                                                    | · · ·    | Indor                                                                                                    | nesia 🔻 | Terje     | mahka         | an pes   | an       |      |                          | Nonaktifkan   | untuk: | Inggris | ×   |
|          | Draf        | 4   |              | Data A | ata Anda telah terdaftar di SPAN PTKIN. Silakan login ke halaman Siswa dengan NISN dan password ada alamat |          |                                                                                                    |         | nat       |               |          |          |      |                          |               |        |         |     |
| Mag      | *           |     |              |        |                                                                                                    |          |                                                                                                    |         |           |               |          |          |      |                          |               |        |         |     |

## E. Tata Cara Login Siswa

1. Kunjungi kembali Laman https://siswa.ptkin.ac.id/

| Login Siswa                                                           |   |  |  |  |  |
|-----------------------------------------------------------------------|---|--|--|--|--|
| Silakan Masukkan NISN dan Password Anda!                              | × |  |  |  |  |
| Jika anda belum memiliki password silakan daftar terlebih<br>dahulu ! | × |  |  |  |  |
| NISN :                                                                |   |  |  |  |  |
| NISN dari sekolah bersangkutan                                        |   |  |  |  |  |
| Username tidak boleh kosong.                                          |   |  |  |  |  |
| Password :                                                            |   |  |  |  |  |
|                                                                       |   |  |  |  |  |
| Kode Verifikasi                                                       |   |  |  |  |  |
| Masukkan Hasil Perhitungan Dibawah                                    |   |  |  |  |  |
| 70-10 = Verification code                                             |   |  |  |  |  |
| Login Pendaftaran Akun                                                |   |  |  |  |  |
|                                                                       |   |  |  |  |  |

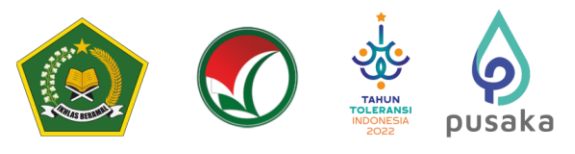

2. Isikan NISN dan Password yang diperoleh dari email.

| Login Siswa                                                                                                    |                     |                                |                                                                                                    |
|----------------------------------------------------------------------------------------------------|---------------------|--------------------------------|----------------------------------------------------------------------------------------------------|
| Silakan Masukkan NISN dan Password Anda!                                                                                                    |                     | ×                              |                                                                                                    |
| Jika anda belum memiliki password silakan daf<br>dahulu !                                                                                                    | tar terleb          | ih ×                           |                                                                                                    |
| NISN :                                                                                                    |                     |                                |                                                                                                    |
| 1                                                                                                    |                     |                                |                                                                                                    |
| Password :                                                                                                    |                     |                                |                                                                                                    |
|                                                                                                    |                     |                                |                                                                                                    |
| Kode Verifikasi                                                                                                    |                     |                                |                                                                                                    |
| Masukkan Hasil Perhitungan Dibawah                                                                                                    |                     |                                |                                                                                                    |
| 70 - 10 = Verification code                                                                                                    |                     |                                |                                                                                                    |
| Login Pendaftaran Akun                                                                                                    |                     |                                |                                                                                                    |
| emudian pilih                                                                                                    |                     |                                |                                                                                                    |
| SPAN-UM<br>PTKIN 2024                                                                                                    |                     |                                | 🛟 REZ                                                                                                    |
| 🕜 Berandia 🖉 Biodata 🖽 Rapor 🎯 Foto Rapor 🚊 Prodi 👷 Prestasi 🖡                                                                                                    | J Finalisasi        |                                |                                                                                                    |
| eranda Siswa                                                                                                    |                     |                                |                                                                                                    |
| HI, REZA MAULANA NOERIS                                                                                                    |                     |                                |                                                                                                    |
| <ul> <li>Silakan mengisi data anda dengan lengkap &amp; benar. Pastikan anda melakukan finalisasi setelah anda semua</li> <li>Silakan menghubungi helpdesk jika ada yang ingin dipertanyakan.</li> </ul> | ı telah mengisi sem | ua data dengan baik dan benar. |                                                                                                    |
| Alur Pendaftaran                                                                                                    | ~                   | Jadwal Pelaksanaan             | *                                                                                                    |
| Registrasi menggunakan NISN/NISS dan Email                                                                                                    |                     | NO KEGIATAN                    | JADWAL                                                                                                    |
| Siswa                                                                                                    | J                   | 1 Launching SPAN<br>PTKIN      | 19 Jan 2024                                                                                               |
| validasi • Validasi akun dikirim ke Email Siswa                                                                                                    |                     | 2 Pendaftaran                  | 12 Feb 2024 s/d 15 Mar 2024                                                                               |
| Akun                                                                                                    |                     | 4 Daftar Ulang                 | ער 2024<br>Proses verifikasi dan/atau pendaftaran ulang di PTKIN masing-masing bagi yang lulus<br>seleksi |
| password yang dikirim ke email Siswa                                                                                                    |                     |                                |                                                                                                    |

espanumptkin

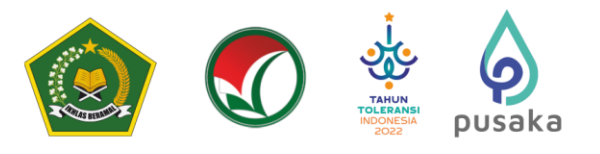

Siswa wajib mengikuti alur berikut :

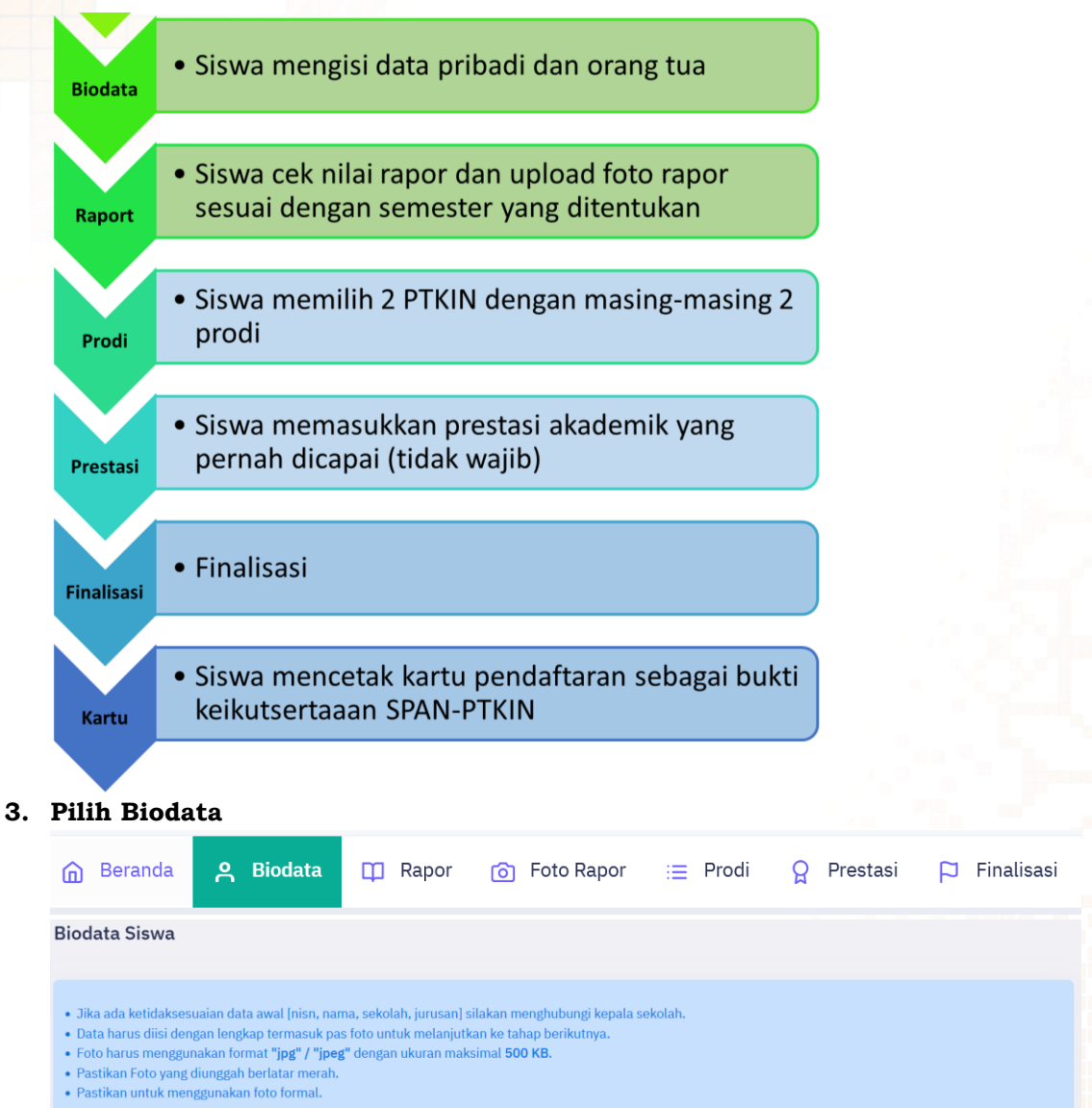

Setelah Login berhasil maka Siswa akan diarahkan pada laman Biodata.

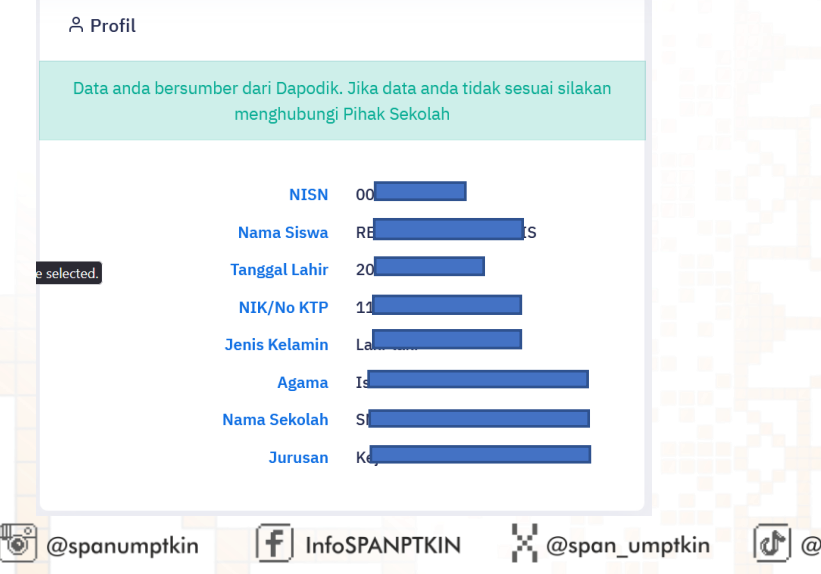

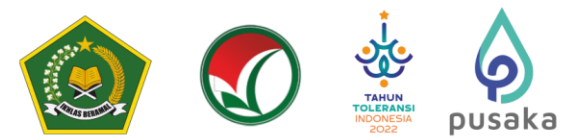

Cek Kembali NISN, Nama, Sekolah, Jurusan Anda, jika ada kesalahan silakan hubungi operator Satuan Pendidikan/Sekolah untuk perbaikan data pada Vervalpd/Emis, data akan tersinkron dengan sistem SPAN-PTKIN 1x24 Jam setelah pengajuan perbaikan pada Vervalpd/Emis.

Setelah data sesuai Siswa dapat melanjutkan pengisian biodata Siswa.

## 4. Unggah Foto

Pada bagian ini memiliki 3 step yang wajib dipenuhi, diantara-Nya :

a) Foto Siswa

| Pas Foto |                                          |               |
|----------|------------------------------------------|---------------|
|          |                                          |               |
|          |                                          |               |
|          |                                          |               |
|          | $\langle \! \! \wedge \!\! \rangle$      |               |
|          | Seret and letakkan foto disini atau klik |               |
|          |                                          |               |
|          |                                          |               |
|          |                                          |               |
|          |                                          | 🖾 Simpan Foto |
|          |                                          |               |
|          | FOTO                                     |               |

Siswa dapat memilih untuk mengunggah Foto Siswa. Setelah Foto selesai di unggah pilih

## b) Data Siswa

| 유 Data Siswa                  |                                                                                                    |                                   |              |  |  |  |  |  |
|-------------------------------|----------------------------------------------------------------------------------------------------|-----------------------------------|--------------|--|--|--|--|--|
|                               | Beberapa data telah ada yang bersumber dari data Dapodik. Silakan lengkapi isian data anda yang belum terisil |                                   |              |  |  |  |  |  |
| Inputan dengan tanda (*) waji | b diisit                                                                                                    |                                   |              |  |  |  |  |  |
| Tempat Lahir *                | .::Pilih Kabupaten/Kota:                                                                                      | KIP (Kartu Indonesia<br>Pintar)   | Ya 🕐 Tidak   |  |  |  |  |  |
| Agama                         |                                                                                                    | Nomor KIP                         |              |  |  |  |  |  |
| Alamat *                      |                                                                                                    | PKH (Program Keluarga<br>Harapan) | Ya 💽 Tidak   |  |  |  |  |  |
|                               | 1                                                                                                    | Nomor PKH                         |              |  |  |  |  |  |
| Kota Tempat Tinggal *         |                                                                                                    | KJP (Kartu Jakarta<br>Pintar)     | 🔵 Ya 🚺 Tidak |  |  |  |  |  |
| No Whatsapp *                 |                                                                                                    | Nomor KJP                         |              |  |  |  |  |  |

Siswa mengisi Data Siswa diantara-Nya : No.KTP/NIK, Tempat Lahir, Tanggal Lahir, Jenis Kelamin, Agama, Whatsapp, Alamat, Lokasi, No. KIP (Opsional/Kosongkan jika tidak memiliki), No.PKH (Opsional/Kosongkan jika tidak memiliki), No.KJP (Opsional/Kosongkan jika tidak memiliki).

c) Data Hafidz (optiona)

| Silakan Lengkapi isian di t   |              |                      |        |                   |
|-------------------------------|--------------|----------------------|--------|-------------------|
| Penghapal Alquran<br>(Hafidz) | 🗌 Ya 🔇 Tidak | Upload Bukti Hafalan | Browse | No file selected. |
| Jumlah Hafalan (Juz)          |              |                      |        |                   |

Data Hafidz bersifat opsional/tidak wajib. Bagi Siswa yang memiliki sertifikat/bukti Hafidz dapat mengisikan pada kolom ini.

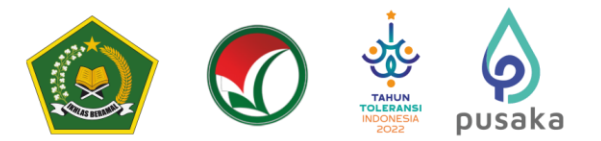

d) Data Orang Tua

| 尽 Data Orang Tua            |                         |    |                   |                          | ^ |
|-----------------------------|-------------------------|----|-------------------|--------------------------|---|
| Inputan dengan tanda (*) wa | Ib dist                 |    |                   |                          |   |
| Nama Ayah *                 |                         |    | Nama Ibu *        |                          |   |
| Pendidikan Ayah *           | .::Pil                  | v  | Pendidikan Ibu *  | .::Pilih Pendidikan::. * |   |
| Pekerjaan Ayah *            | .::Pil                  |    | Pekerjaan Ibu *   | ::Pilih Pekerja:         |   |
| Penghasilan Ayah *          | .::Pilih Penghasilan::. |    | Penghasilan Ibu * | .::Pilih Penghasilan:    |   |
| Alamat                      |                         | 10 | Telepon           |                          |   |
| Kota/Kabupaten              | Plith Kabupaten/Kota::. | *  |                   |                          |   |

Siswa mengisi Data Orang Tua diantara-Nya : Nama Ayah, Nama Ibu, Pendidikan Ayah, Pendidikan Ibu, Penghasilan Ayah, Penghasilan Ibu, NO HP Orang Tua, Alamat dan Tempat Tinggal.

Setelah melengkapi Data Orang Tua selesai pilih

#### 5. Data Rapor

| ሰ Beranda | <mark>은</mark> Biodata | 🛱 Rapor | 👩 Foto Rapor | i≡ Prodi | <b>P</b> restasi | 🏳 Finalisasi |
|-----------|------------------------|---------|--------------|----------|------------------|--------------|
|-----------|------------------------|---------|--------------|----------|------------------|--------------|

Pada bagian ini terdapat 2 Step/Langkah yang wajib dipenuhi diantara-Nya : a) Cek Nilai Rapor Siswa

| 🋱 Nilai Rapor                          |                     |                                      |                                           |            |                    |                      |                                                |
|----------------------------------------|---------------------|--------------------------------------|-------------------------------------------|------------|--------------------|----------------------|------------------------------------------------|
|                                        |                     | Silakan cek nilai raport ar          | da dan lakukan konfirmasi bahwa nilai a   |            | an klik "Nilai Tel | lah Sesual"          |                                                |
| NISN<br>Nama<br>Jurusan<br>NILAI RAPOR |                     | : 0(<br>: RE<br>: Kej                |                                           |            |                    |                      |                                                |
| SEMESTER/MAPEL                         | BAHASA<br>INDONESIA | PENDIDIKAN AGAMA DAN BUDI<br>PEKERTI | PENDIDIKAN PANCASILA &<br>KEWARGANEGARAAN | MATEMATIKA | BAHASA<br>INGGRIS  | SEJARAH<br>INDONESIA | PENDIDIKAN JASMANI, OLAHRAGA, DAN<br>KESEHATAN |
| Kelas 10 Semester<br>1                 | 86.00               | 88.00                                | 87.00                                     | 86.00      | 88.00              | 88.00                | 87.00                                          |
| Kelas 10 Semester<br>2                 | 90.00               | 90.00                                | 90.00                                     | 89.00      | 87.00              | 89.00                | 88.00                                          |
| Kelas 11 Semester<br>1                 | 91.00               | 86.00                                | 90.00                                     | 95.00      | 91.00              | 89.00                | 88.00                                          |
| Kelas 11 Semester<br>2                 | 82.00               | 80.00                                | 87.00                                     | 85.00      | 90.00              | 89.00                | 87.00                                          |
| Kelas 12 Semester<br>1                 | 85.00               | 88.00                                | 90.00                                     | 86.00      | 87.00              | 89.00                | 87.00                                          |
|                                        |                     |                                      | ✓ Nilai Telah Se                          | esuai      |                    |                      |                                                |

## Apabila nilai rapor Anda tidak sesuai, silakan menghubungi Operator Sekolah!.

Siswa wajib memeriksa Nilai Rapor yang telah diunggah oleh Satuan Pendidikan/Sekolah tempat Siswa. Periksa Kembali **Nilai Mata Pelajaran, Jumlah Mata Pelajaran, dan Total Nilai Mapel** pada rapor Kelas X/Semester 1, Kelas X/Semester 2, Kelas XI/Semester 1, Kelas XI/Semester 2 dan Kelas XII/Semester 1.

| Pilih | Ф Rapor |
|-------|---------|
|       |         |

| NILAI RAFOR            |                     |                   |            |         |           |          |                           |                               |
|------------------------|---------------------|-------------------|------------|---------|-----------|----------|---------------------------|-------------------------------|
| SEMESTER/MAPEL         | BAHASA<br>INDONESIA | BAHASA<br>INGGRIS | MATEMATIKA | EKONOMI | SOSIOLOGI | GEOGRAFI | PENDIDIKAN AGAMA<br>ISLAM | PENDIDIKAN<br>KEWARGANEGARAAN |
| Kelas 10 Semester<br>1 | 85.00               | 80.00             | 80.00      | 82.00   | 87.00     | 82.00    | 84.00                     | 83.00                         |
| Kelas 10 Semester<br>2 | 85.00               | 77.00             | 78.00      | 84.00   | 87.00     | 75.00    | 85.00                     | 84.00                         |
| Kelas 11 Semester<br>1 | 85.00               | 76.00             | 81.00      | 75.00   | 89.00     | 77.00    | 85.00                     | 83.00                         |
| Kelas 11 Semester<br>2 | 80.00               | 77.00             | 78.00      | 76.00   | 79.00     | 84.00    | 85.00                     | 83.00                         |
| Kelas 12 Semester<br>1 | 80.00               | 76.00             | 78.00      | 85.00   | 84.00     | 81.00    | 82.00                     | 77.00                         |

🐨 @spanumptkin

F InfoSPANPTKIN

Caspan\_umptkin

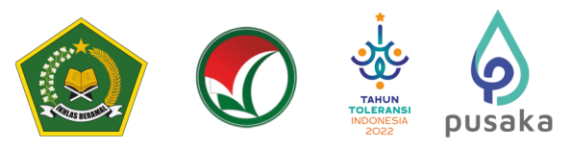

Jika Nilai terjadi kesalahan maka Siswa melaporkan ke Satuan Pendidikan/ Sekolah, dan hanya Satuan Pendidikan/ Sekolah yang dapat melakukan perubahan Nilai.

| elakuka                 | n Cek Nilai l                                                              | Rapor dan se                                                                                                    | suai p                                                                                                    | ilih ڬ                                                                                                    | Nilai Telah Sesuai                                                                                                    |                                                                                                    |
|-------------------------|----------------------------------------------------------------------------|----------------------------------------------------------------------------------------------------|----------------------------------------------------------------------------------------------------|----------------------------------------------------------------------------------------------------|----------------------------------------------------------------------------------------------------|----------------------------------------------------------------------------------------------------|
| .ptkin.ac.i             | d                                                                          |                                                                                                    |                                                                                                    |                                                                                                    |                                                                                                    |                                                                                                    |
| akin nilai ı            | rapor anda tela                                                            | h sesuai?                                                                                                    |                                                                                                    |                                                                                                    |                                                                                                    |                                                                                                    |
|                         |                                                                            |                                                                                                    | ОК                                                                                                    | Can                                                                                                    | cel                                                                                                    |                                                                                                    |
|                         |                                                                            |                                                                                                    |                                                                                                    |                                                                                                    |                                                                                                    |                                                                                                    |
|                         | Kor                                                                        | firmasi telah berhasil. Silakan lanjut ke                                                                                                    | tahap berikutnya!                                                                                                    |                                                                                                    |                                                                                                    |                                                                                                    |
|                         | :(<br>:R<br>:K                                                             |                                                                                                    |                                                                                                    |                                                                                                    |                                                                                                    |                                                                                                    |
| BAHASA PEND<br>IDONESIA | IDIKAN AGAMA DAN BUDI<br>PEKERTI                                           | PENDIDIKAN PANCASILA &<br>KEWARGANEGARAAN                                                                                                    | MATEMATIKA                                                                                                    | BAHASA<br>INGGRIS                                                                                                    | SEJARAH<br>INDONESIA                                                                                                    | PENDIDIKAN JASMANI, OLAHRAGA, DAN<br>KESEHATAN                                                                                                    |
| 86.00                   | 88.00                                                                      | 87.00                                                                                                    | 86.00                                                                                                    | 88.00                                                                                                    | 88.00                                                                                                    | 87.00                                                                                                    |
| 90.00                   | 90.00                                                                      | 90.00                                                                                                    | 89.00                                                                                                    | 87.00                                                                                                    | 89.00                                                                                                    | 88.00                                                                                                    |
| 91.00                   | 86.00                                                                      | 90.00                                                                                                    | 95.00                                                                                                    | 91.00                                                                                                    | 89.00                                                                                                    | 88.00                                                                                                    |
| 82.00                   | 80.00                                                                      | 87.00                                                                                                    | 85.00                                                                                                    | 90.00                                                                                                    | 89.00                                                                                                    | 87.00                                                                                                    |
| 85.00                   | 88.00                                                                      | 90.00                                                                                                    | 86.00                                                                                                    | 87.00                                                                                                    | 89.00                                                                                                    | 87.00                                                                                                    |
|                         | elakuka<br>.ptkin.ac.i<br>akin nilai 1<br>akin silai 1<br>akin silai 1<br> | elakukan Cek Nilai I<br>ptkin.ac.id<br>akin nilai rapor anda tela<br>kin nilai rapor anda tela<br>Projokana dama dama dama dama<br>kana dama dama dama dama dama<br>kana dama dama dama dama<br>kana dama dama dama dama<br>kana dama dama dama dama<br>kana dama dama dama dama<br>kana dama dama dama dama<br>kana dama dama dama dama<br>kana dama dama dama dama<br>kana dama dama dama dama<br>kana dama dama dama dama dama<br>kana dama dama dama dama dama<br>kana dama dama dama dama dama<br>kana dama dama dama dama dama<br>kana dama dama dama dama dama<br>kana dama dama dama dama dama dama<br>kana dama dama dama dama dama dama dama<br>kana dama dama dama dama dama dama dama d | elakukan Cek Nilai Rapor dan se           ptkin.ac.id           akin nilai rapor anda telah sesuai?           Konternasi telah berhasil. Silakan lanjut ke           L           L | Image: Participation of the participation of the partite partite participation of the participation of the parti | Image: Participation of the problem of the problem of the | Initial Part Part Initial Rapor dan sesuai pilih         Initial Telah Sesuai           ptkin.ac.id         Initial rapor anda telah sesuai?         Initial Cancel           Image: State State |

## b) Foto Rapor

🛱 Rapor

| ሰ Beranda | <mark>은</mark> Biodata | 🛄 Rapor | ලි Foto Rapor | i≣ Prodi | <b>O</b> Prestasi | 🏳 Finalisasi |
|-----------|------------------------|---------|---------------|----------|-------------------|--------------|
|-----------|------------------------|---------|---------------|----------|-------------------|--------------|

Siswa wajib melakukan mengunggah/*upload* Rapor Kelas X/Semester 1, Kelas X/Semester 2, Kelas XI/Semester 1, Kelas XI/Semester 1, Kelas

| 🛛 Nilai Raport                                                                                          |                                             |
|----------------------------------------------------------------------------------------------------|---------------------------------------------|
| Maksimal ukuran file yang diunggah adalah 500Kb.<br>File yang dapat diunggah hanya type file <b>Pdf</b> | KELAS 10 SEMEST                             |
| Pastikan File yang anda Upload dapat dilihat dan dibaca dengan jelas. Raport yang tidal                 | Jelas akan didiskualifikasi. KELAS 10 SEMES |
|                                                                                                    | KELAS 11 SEMEST                             |
| $\langle  \rangle$                                                                                      | KELAS 11 SEMEST                             |
| Seret and letakkan foto                                                                                 | KELAS 12 SEMEST                             |

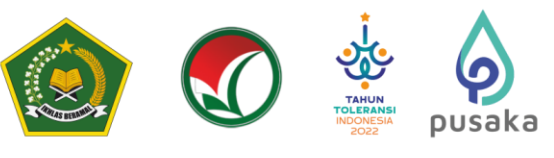

Maksimal ukuran file yang diunggah adalah 500Kb. File yang dapat diunggah hanya type Pdf dan Gambar Pastikan File yang anda Upload dapat dilihat dan dibaca dengan jelas. Raport yang tidak Jelas akan didiskualifikasi.

| Seret and letakkan foto disini atau klik | tab_1_1 |
|------------------------------------------|---------|
| 소 Unggah Foto                            |         |

Pilih Foto Rapor tiap kelas untuk melakukan unggah Rapor, Sesuaikan unggahan Rapor dengan Kelas pada Aplikasi.

| KELAS 10 SEMESTER 1 | KELAS 10 SEMESTER 1 | KELAS 10 SEMESTER 1 |
|---------------------|---------------------|---------------------|
| KELAS 10 SEMESTER 2 | KELAS 10 SEMESTER 2 | KELAS 10 SEMESTER 2 |
| KELAS 11 SEMESTER 1 | KELAS 11 SEMESTER 1 | KELAS 11 SEMESTER 1 |
| KELAS 11 SEMESTER 2 | KELAS 11 SEMESTER 2 | KELAS 11 SEMESTER 2 |
| KELAS 12 SEMESTER 1 | KELAS 12 SEMESTER 1 | KELAS 12 SEMESTER 1 |
|                     |                     |                     |
|                     |                     |                     |
| KELAS 10 SEMESTER 1 | KELAS 10 SEMESTER 1 |                     |
| KELAS 10 SEMESTER 2 | KELAS 10 SEMESTER 2 |                     |
| KELAS 11 SEMESTER 1 | KELAS 11 SEMESTER 1 |                     |
| KELAS 11 SEMESTER 2 | KELAS 11 SEMESTER 2 |                     |
| KELAS 12 SEMESTER 1 | KELAS 12 SEMESTER 1 |                     |
|                     |                     |                     |

Pilih

Siswa mengunggah file Rapor per-kelas dalam bentuk file PDF, 🕹 Unggah Foto kemudian pilih

Selanjutnya Pilih kembali Pilihan Rapor Kelas Selanjutnya dan kemudian ulangi langkah Poin b) untuk mengunggah nilai Rapor kelas selanjutnya.

Pastikan Rapor diunggah sesuai Kelas pada aplikasi, berikut tampilan jika Rapor sudah diunggah.

Siswa dapat menambahkan file rapor bentuk JPG/JPEG lebih dari 1 file. Berikut Tampilan jika sudah melakukan unggah Rapor semua semester.

| PDF           | RAAD INFORMATION<br>RAAD INFORMATION<br>RAAD INFORMATION<br>RAAD INFORMATION<br>RAAD INFORMATION                                                                                                    |          | 404994(MKR)1<br>4449492000145<br>4449492000145<br>444920000000<br>4449200000000<br>4449200000000                                                                                                    |
|---------------|----------------------------------------------------------------------------------------------------|----------|----------------------------------------------------------------------------------------------------|
| © Nach Report |                                                                                                    | Betchert |                                                                                                    |
|               | ALLANDRONG ALLANDRONG ALL |          | A CAR AND METRICA<br>A CAR IN HOME MADE<br>A CAR IN HOME MADE<br>A CAR IN THE AND A CAR IN THE<br>A CAR IN THE AND A CAR IN THE<br>A CAR IN THE AND A CAR IN THE<br>A CAR IN THE AND A CAR IN THE AND A CAR IN THE<br>A CAR IN THE AND A CAR IN THE AND A CAR IN THE<br>A CAR IN THE AND A CAR IN THE AND A CAR IN THE AND A CAR IN THE<br>A CAR IN THE AND A CAR IN THE AND A CAR IN THE AND A CAR IN THE<br>A CAR IN THE AND A CAR IN THE AND A CAR IN THE AND A CAR IN THE AND A CAR IN THE AND A CAR IN THE<br>A CAR IN THE AND A CAR IN THE AND A CAR INTERNAL A CAR IN THE AND A CAR IN THE AND A CAR IN THE AND A CAR IN THE AND A CAR INTERNAL A CAR IN THE AND A CAR INTERNAL A CAR IN THE AND A CAR INTERNAL A CAR INTERNAL A CAR IN |

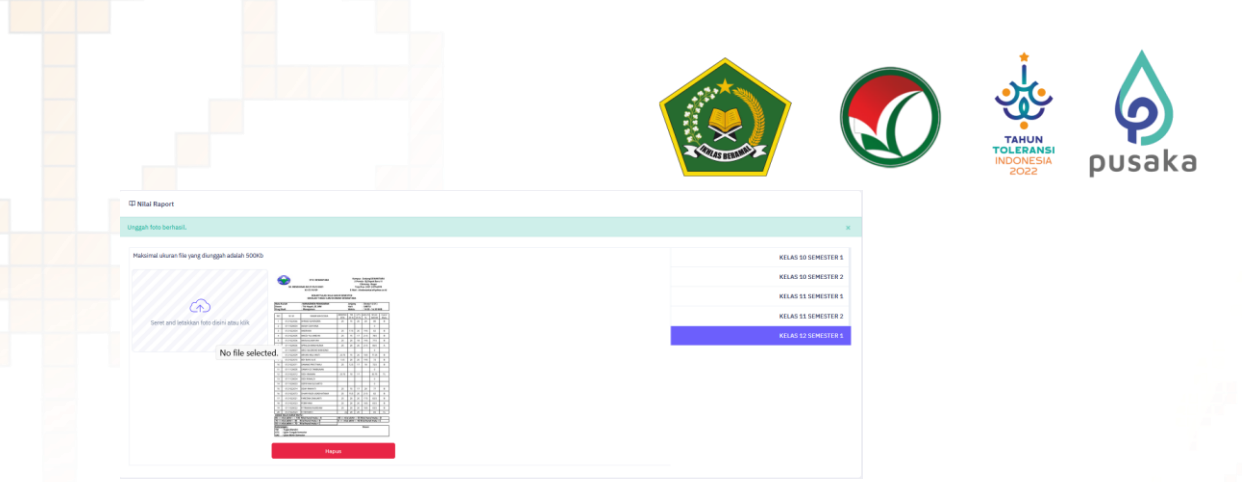

Setelah selesai mengunggah rapor Siswa melanjutkan pemilihan Program Studi/ Prodi.

## 6. Pilihan Program Studi

Siswa dapat memilih 2 (dua) PTKIN/PTN dan 2 (dua) Program Studi.

| 🍙 Beranda 🙏 Biodata 🖽 Rapor 🌀 Foto Rapor 🗮 Prodi 🍳 Prestasi 🏳 Finalisasi                                                |                                              |
|----------------------------------------------------------------------------------------------------|----------------------------------------------|
| Pilihan Program Studi                                                                                                   |                                              |
| Anda berhak memilih 2 PTKIN dengan masing masing 2 pilihan prodi. PTKIN yang Anda pilih tidak boleh sama antara PTKIN 1 | dan PTKIN 2.                                 |
|                                                                                                    |                                              |
| III Pilihan Anda Saat ini                                                                                               |                                              |
| PTKIN 1: IAIN METRO LAMPUNG                                                                                             | PTKIN 2: UIN WALISONGO SEMARANG              |
| 1. Bahasa dan Sastra Arab                                                                                               | 3. Ilmu Al Qur'an dan Tafsir (Tafsir Hadits) |
| 2. Pendidikan Islam Anak Usia Dini                                                                                      | 4. Aqidah dan Filsafat Islam                 |
| PRIN PTKIN 1                                                                                                    | PRIN PTXIN 2                                 |

## Siswa memilih Program Studi yang akan dipilih.

Pilihan Program Studi

| Kategori : STAIN IAIN UIN | UNIVERSITAS                         |               |        | PREVIOUS |
|---------------------------|-------------------------------------|---------------|--------|----------|
| STAIN MANDAILING NATAL    | Daftar Program Studi STAIN Mandaili | ng Natal      |        |          |
| STAIN MAJENE              |                                     |               |        |          |
|                           | Nama Program Studi                  | Pilihan 1 Pil | ihan 2 |          |
| MEULABOH                  | Tadris IPA                          | 0             | 0      |          |
|                           | Tadris Biologi                      | 0             | 0      |          |
| STAIN BENGKALIS           | Tadris Matematika                   | 0             | 0      |          |
| STAIN SULTAN ABDURRAHMAN  | Pendidikan Agama Islam              | 0             | 0      |          |
| KEPULAUAN RIAU            | Hukum Ekonomi Syariah ( Mua`malah)  | 0             | 0      |          |
|                           | Komunikasi dan Penyiaran Islam      | 0             | 0      |          |
|                           | Batal                               | Simpan        |        |          |
| Pilihan Program Studi     |                                     |               |        |          |

| ategori : STAIN IAIN UIN       | UNIVERSITAS                         |           |           | PREVIOU | 5 NE |
|--------------------------------|-------------------------------------|-----------|-----------|---------|------|
| IAIN METRO LAMPUNG             | Daftar Program Studi IAIN Metro Lan | npung     |           |         |      |
| IAIN LHOKSEUMAWE               |                                     |           |           |         |      |
| TATNU ANGSA                    | Nama Program Studi                  | Pilihan 1 | Pilihan 2 |         |      |
| TAIN LANGSA                    | Tadris Biologi                      | 0         | 0         |         |      |
| IAIN KERINCI JAMBI             | Tadris Matematika                   | 0         | 0         |         |      |
| TATH CUDUD                     | Pendidikan Agama Islam              | 0         | 0         |         |      |
| IAIN COROP                     | Pendidikan Bahasa Arab              | 0         | 0         |         |      |
| IAIN SYAIKH ABDURRAHMAN SIDDIK | Tadris Bahasa Inggris               | 0         | 0         |         |      |
| BANGKA BELITUNG                | Pendidikan Guru Madrasah Ibtidaiyah | 0         | 0         |         |      |

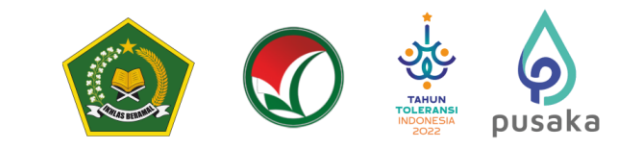

| NUMATERA UTANA MELAM   NUMATERA UTANA MELAM   NUMATERA ARINE RANDA ACEH   Numateria Randa Relamini Filami Relami gi blani filami Relami gi blani filami filami filam                                                                                                    | IN RADEN FATAH PALEMBANG                                            | Daftar Program Studi UIN Raden Fatah I                            | Palemban       | g                                     |           |           |        |
|----------------------------------------------------------------------------------------------------|---------------------------------------------------------------------|-------------------------------------------------------------------|----------------|---------------------------------------|-----------|-----------|--------|
| Name Name Poingeran Studi Pillan 1 Pillan 2   Holare McAurger Statine (Nama) O O   Point Marken Point Line (Nama) O O   Point Marken Point Line (Nama) O O   Point Marken Point Line (Nama) O O   Point Marken Point Line (Nama) O O   Point Marken Point Line (Nama) O O   Point Marken Point Line (Nama) O O   Point Marken Point Line (Nama) O O   Point Marken Point Line (Nama) O O   Point Marken Point Line (Nama) O O   Point Marken Point Line (Nama) O O   Point Marken Point Line (Nama) O O   Point Marken Point Line (Nama) O O   Point Marken Point Line (Nama) O O   Point Marken Point Line (Nama) O O   Point Marken Adams Line (Nama) O O   Point Marken Adams Line (Nama) O O   Point Marken Adams Line (Nama) O O   Point Marken Adams Line (Nama) O O   Point Marken Adams Line (Nama) O O   Point Marken Adams Line (Nama) O O   Point Marken Adams Line (Nama) O O   Point Marken Adams Line (Nama) O O   Point Marken Adams Line (Nama) O O   Point Marken Adams Line (Nama) O O   Point Marken Adams Line (Nama) O O   Point Marken Adams Line (Nama) <                                                                                                    | IN SUMATERA LITARA MEDAN                                            |                                                                   |                |                                       |           |           |        |
| N SULTAN SUNGAR KASIM REAU Hadaura Kalamarga Islam (Ahwai Suskhohiyah) Hadaura Kakamarga Islam (Ahwai Suskhohiyah) Hadaura Kakamarga Islam (Ahwai Suskhohiyah) Hadaura Islam Ahwai Islam I Pilikan I Pilikan I Pilikan Islam Ahwai Islam Ahwai Islam Ahwai Islam Ahwai Islam Ahwai Islam Ahwai Islam Ahwai Islam Ahwai Islam Ahwai Islam Ahwai Islam Ahwai Islam I Pilikan Islam Ahwai Islam Ahwai Islam Islam Ahwai Islam Ahwai Islam Ahwai Islam Ahwai Islam Ahwai Islam Ahwai Islam Ahwai Islam Islam Islam Islam Ahwai Islam Islam Islam Islam Islam Islam Islam Islam Islam Islam Islam Islam Islam Islam Islam Islam Islam Islam Islam Islam Islam Islam Islam Islam Islam Islam Islam Islam Islam I                                                                                                    | IN SOMATERA UTARA PIEDAN                                            | Nama Program Studi                                                | Pilihan 1      | Pilihan 2                             |           |           | 1      |
| NAR-ZAMEY BANDA ACCH   Hakum Pidau Diam (Dinyoh) ○ ○<br>Printadingan Marhab 0 ○ ○<br>Printadingan Marhab 0 ○ ○<br>Printadingan Marhab                                                                       | IN SULTAN SYARIF KASIM RIAU                                         | –<br>Hukum Keluarga Islam (Ahwal Syakhshiyyah)                    | 0              | 0                                     |           |           |        |
| N MAM BONDOL PADANG     N MAM BONDOL PADANG        N MAM BONDOL PADANG        N MAM BONDOL PADANG        N Making Maconin Spatiah (Mai' malah)           N Making Maconin Spatiah (Mai' malah) <th>IN AR-RANIRY BANDA ACEH</th> <th>Hukum Pidana Islam (Jinayah)</th> <th>0</th> <th>0</th> <th></th> <th></th> <th></th>                                                                                                    | IN AR-RANIRY BANDA ACEH                                             | Hukum Pidana Islam (Jinayah)                                      | 0              | 0                                     |           |           |        |
| IN SYAHADA PADANASSIDIMPUAN Hadam Reasonin Syahah (Mua' malah) ○   Predidkan Agama Ialam ○   Program Studi   Program Studi IM   Program Studi   Program Studi IM   Program Studi   Program Studi Offer Program Studi   Prodidkan Agama Ialam   IN SYAHADA PADANASSIDIMPUAN   Program Studi   Program Studi   Program Studi   Program Studi   Prodidkan Agama Ialam   IN ININ   UN STATAS SINCAPERENTOSA   Dafter Program Studi   Predidkan Agama Ialam   O   Predidkan Agama Ialam   O   Predidkan Agama Ialam   O   Predidkan Agama Ialam    Predidkan Agama Ialam   O   Predidkan Agama Ialam    Predidkan Agama Ialam    Predidkan Agama Ialam    Predidkan Agama Ialam    Predidkan Agama Ialam O Predidkan Agama Ialam    Predidkan Agama Ialam O O Predidkan Agama Ialam  Predidkan Ialam Agama Ialam    Predidkan Agama Ialam O O Predidkan Agama Ialam Predidkan Agama Ialam O O Predidkan Agama Ialam  Predidkan Iama Predidkan Iama Predidkan Iama Predidkan Iama  Predidkan Agama Ialam O O Predidkan Agama Ialam Predidkan Iama Predidkan Iama  Predidkan Iama  Predidkan Iama  Predidkan Iama  Predidkan Iama  Predin Program Iama  Predidkan Iama                                                                                                    | IN IMAM BONJOL PADANG                                               | Perbandingan Mazhab                                               | 0              | 0                                     |           |           |        |
| N SYAHADA FADANOSDUMPUM Pridika Jalan Pridika Jalan Pridi                                                                                                    |                                                                     | Hukum Ekonomi Syariah ( Mua`malah)                                | 0              | 0                                     |           |           |        |
| Produklan Agama Islam     Program Studi     Program Studi     Prima Program Studi        Daftar Program Studi        Prima Program Studi        Nama Program Studi        Prima I Piliban 1 Piliban 2                 Prima Robit               Prima I Piliban 1 Piliban 2   Primadiklan Agama Islam                        Prima I Piliban 1 Piliban 2   Primadiklan Islam   Primadiklan Islam   O                                                                       A Mana Program Studi Universitas Singaperbangsa Karawang (UNSTKA)       Nama Program Studi Universitas Singaperbangsa Karawang (UNSTKA)       Prima Singaperbangsa Karawang (UNSTKA)       Prima Singaperbangsa Karawang (UNSTKA)       Prima Singaperbangsa Karawang (UNSTKA)       A Mana Program Studi Universitas Singaperbangsa Karawang (UNSTKA)       Pr                                                                                                    | IN SYAHADA PADANGSIDIMPUAN                                          | Politik Islam                                                     | 0              | 0                                     |           |           |        |
| Made Structor   Properan Studi   VIC Program Studi Universitates Singaperbangsas Karawang (UNSIKA)     Nama Program Studi Universitates Singaperbangsas Karawang (UNSIKA)     Nama Program Studi Universitates Singaperbangsas Karawang (UNSIKA)                                                                                                    |                                                                     | Pendidikan Agama Islam                                            | 0              | 0                                     |           |           |        |
| Program Studi UNIVERSITAS     Daftar Program Studi Universitas Singaperbangsa Karawang (UNSIKA)     Numa Program Studi Universitas Singaperbangsa Karawang (UNSIKA)     Numa Program Studi Universitas Singaperbangsa Karawang (UNSIKA) <th></th> <th>Batal</th> <th>Simpan</th> <th></th> <th></th> <th></th> <th>^</th>                                                                                                    |                                                                     | Batal                                                             | Simpan         |                                       |           |           | ^      |
| Program Studi LALIX ULIX UNIXVERSITAS     Daftar Program Studi Diftar 1 Piliban 1     Predidikan Agama Islam O   Predidikan Agama Islam O   Predidikan Islam Anak Usia Diri O     Predidikan Islam Anak Usia Diri O     Predidikan Islam Anak Usia Diri Predidikan Islam Anak Usia Diri     Predidikan Islam Anak Usia Diri Predidikan Islam Anak Usia Diri     Predidikan Islam Predidikan Islam Predidikan Islam Predidikan Islam Predidikan Islam Predidikan Islam Predidikan Islam Predidikan Islam P                                                                                                    |                                                                     |                                                                   |                |                                       |           |           |        |
| gei: SIM MI UN UNVERSITAS     Defar Program Studi Universitas Singaperbangsa Karawang (UNSIKA)     Nama Program Studi Piliban 1     Pendidikan Islam     Pendidikan Islam Anak Usla Diri     Pendidikan Islam Anak Usla Diri     Piliban Program Studi Piliban Piliban Piliban Piliban Piliban Piliban Piliban Piliban Piliban Piliban Piliban Piliban Piliban Piliban Piliban Piliban Piliban Piliban Piliban Piliban Piliban Piliban Piliban Piliban Pil                                                                                                    | Program Studi                                                       |                                                                   |                |                                       |           |           | ×      |
| stat LN UN UNVERSITAS     Dafar Program Studi Universitas Singaperbangsa Karawang (UNSIKA)     Nama Program Studi Pilihan 1     Pendidikan Lslam     Pendidikan Islam Anak Usia Dim     Intel     Intel     Intel     Intel     Intel     Intel     Intel     Intel     Intel     Intel     Intel     Intel     Intel     Intel     Intel     Intel     Intel     Intel        Intel           Intel                                                                                                    |                                                                     |                                                                   |                |                                       |           |           |        |
| gri: TAIN AIN UN UNUVERSIAS     Daftar Program Studi Universitas Singaperbangsa Karawang (UNSIKA)     Nama Program Studi Pilihan 1     Pendidikan Agama Islam        Pendidikan Agama Islam        Pendidikan Islam        Pendidikan Islam Anak Usia Dini     Pendidikan Islam Anak Usia Dini        Pendidikan Islam Anak Usia Dini     Pendidikan Islam Anak Usia Dini        Pendidikan Islam Anak Usia Dini        Pendidikan Islam Anak Usia Dini        Pendidikan Islam Anak Usia Dini           Pendidikan Islam Anak Usia Dini           Pendidikan Islam Anak Usia Dini              Pendidikan Islam Anak Usia Dini              Pendidikan Islam Anak Usia Dini                    Pendidikan Islam Program Islam Program Isla                                                                                                    |                                                                     |                                                                   |                |                                       |           |           |        |
| Image: Image: Stale Image: View Program Studi Universitas Singaperbangsa Karawang (UNSIKA)     Image: Stale Daftar Program Studi Universitas Singaperbangsa Karawang (UNSIKA)     Image: Stale Pendidikan Agama Islam     Pendidikan Agama Islam        Image: Stale        Image: Stale        Image: Stale           Image: Stale           Image: Stale              Image: Stale <b>Daftar Program Studi Universitas Singaperbangsa Karawang (UNSIKA)   <b>Munagemen Pendidikan Islam Anak Usia Dmi    <b>Omedicikan Islam Anak Usia Dmi    <b>Omedicikan Islam Anak Usia Dmi    <b>Omedicikan Islam Anak Usia Dmi    <b>Omedicikan Islam Anak Usia Dmi    <b>Omedicikan Islam Anak Usia Dmi    <b>Omedicikan Islam Anak Usia Dmi    <b>Omedicikan Islam Anak Usia Dmi    <b>Omedicikan Islam Anak Usia</b></b></b></b></b></b></b></b></b></b>                                                                                                    |                                                                     |                                                                   |                |                                       |           |           |        |
| NERESTAS SINGAPERBANGSA     Daftar Program Studi Universitas Singaperbangsa Karawang (UNSIKA)     Nama Program Studi     Pilihan 1     Pindidikan Agama Islam     Pendidikan Islam Anak Usia Diri     Pendidikan Islam Anak Usia Diri     Pilihan Program Studi Pilihan     Pilihan     Pilihan     Pendidikan Islam Anak Usia Diri     Pilihan     Pilihan     Pilihan     Pilihan     Pilihan     Pilihan     Pilihan     Pilihan     Pilihan     Pilihan     Pilihan     Pilihan     Pilihan     Pilihan </td <td>gori: STAIN IAIN UIN</td> <td>UNIVERSITAS</td> <td></td> <td></td> <td></td> <td></td> <td></td>                                                                                                    | gori: STAIN IAIN UIN                                                | UNIVERSITAS                                                       |                |                                       |           |           |        |
| Daftar Program Studi Universitas Singaperbangsa Karawang (UNSIKA)          Nama Program Studi       Pilihan 1       Pilihan 2         Pendidikan Agama Islam       O         Manajereren Pendidikan Islam       O         Pendidikan Islam       O         Pendidikan Islam       Pendi         Pendidikan Islam       Pilih         Pilih       PTKIN / PTN, Pilih         Program       Studi         Pinalisai       Pilih                                                                                                    |                                                                     |                                                                   |                |                                       |           |           |        |
| Nama Program Studi Pilihan 1 Filihan 2   Pendidikan Agama Islam O   Manajemen Pendidikan Islam Anak Usia Dini O     Pendidikan Islam Anak Usia Dini     Multi Sumpari     Multi Multi Multi Multi Sumpari     Multi Sumpari     Multi Multi Multi Multi Multi Multi Sumpari     Pendidikan Islam Anak Usia Dini     Pendidikan Islam Anak Usia Dini     Pendidikan Islam Anak Usia                                                                                                    | IVERSITAS SINGAPERBANGSA                                            | Daftar Program Studi Universitas Singap                           | erbangsa       | Karawang (UNSIKA)                     |           |           |        |
| Numa Program Studi Plihan 1 Plihan 2   Pendidikan Agama Islam O   Manajemen Pendidikan Islam Anak Usia Dini O     Pendidikan Islam Anak Usia Dini     Manajemen Pendidikan Islam Anak Usia Dini     Pendidikan Islam Anak Usia Dini     Pendidikan Islam Anak Usia Dini <tr< td=""><td>RAWANG (UNSIKA)</td><td></td><td></td><td></td><td></td><td></td><td></td></tr<>                                                                                                    | RAWANG (UNSIKA)                                                     |                                                                   |                |                                       |           |           |        |
| Perdidikan Agama Islam O<br>Manajemen Perdidikan Islam Anak Usia Dini O<br>Perdidikan Islam Anak Usia Dini O<br>Manajemen Perdidikan Islam Anak Usia Dini O<br>Manajemen Perdidikan Islam Anak Usia Di<br>Manajemen P                                                                            |                                                                     | Nama Program Studi Pilihan 1 Pi                                   | lihan 2        |                                       |           |           |        |
| Manajemen Pendidikan Islam Anak Usia Dini O<br>Pendidikan Islam Anak Usia Dini O<br>Munajemen Manak Usia Dini O<br>Munajemen Manak Usia Dini O<br>Munajeme |                                                                     | Pendidikan Agama Islam O                                          | 0              |                                       |           |           |        |
| Pendidikan Islam Anak Usia Dini O<br>Retal<br>Simpan<br>h Kategori: STAIN AIN UN UNVERSITAS<br>h Kategori: STAIN AIN UN UNVERSITAS<br>pelajutnya Pilih<br>Beranda ≧ Biodata î Rapor ⓒ Foto Rapor  Predi ♀ Prestasi ♀ Finalisasi                                                                                                    |                                                                     | Manajemen Pendidikan Islam                                        | 0              |                                       |           |           |        |
| h Kategori: STAIN TAIN UN UNVERSITAS , Pilih PTKIN/PTN, Pilih Program Studi Piliha<br>belajutnya Pilih<br>Berand A Biodat I Rapor I Foto Rapor I Prodi R Prestasi                                                                                                    |                                                                     | Pendidikan Islam Anak Usia Dini                                   | 0              |                                       |           |           |        |
| h Kategori: STAIN IAN UN UNVERSITAS , Pilih PTKIN/PTN, Pilih Program Studi Piliha<br>eelajutnya Pilih<br>Beranda ♀ Biodata ① Rapor ⓒ Foto Rapor  Prodi ♀ Prestasi ♀ Finalisasi                                                                                                    |                                                                     |                                                                   | -              |                                       |           |           |        |
| h Kategori: STAIN IAN UN UNVERSITAS , Pilih PTKIN/PTN, Pilih Program Studi Piliha<br>helajutnya Pilih<br>Beranda ♀ Biodata ① Rapor ⓒ Foto Rapor  Prodi ♀ Prestasi ♀ Finalisasi                                                                                                    |                                                                     |                                                                   |                |                                       |           |           |        |
| h Kategori: STAIN IAN UN UNVERSITAS , Pilih PTKIN/PTN, Pilih Program Studi Piliha<br>helajutnya Pilih<br>Beranda ♀ Biodata ① Rapor ⓒ Foto Rapor  Prodi ♀ Prestasi ♀ Finalisasi                                                                                                    |                                                                     |                                                                   |                |                                       |           |           |        |
| h Kategori: STAIN IAIN UN UNVERSITAS , Pilih PTKIN/PTN, Pilih Program Studi Piliha<br>belajutnya Pilih<br>Beranda ♀ Biodata ① Rapor ⓒ Foto Rapor  Prodi ♀ Prestasi ♀ Finalisasi                                                                                                    |                                                                     |                                                                   |                |                                       |           |           |        |
| h <sup>Kategori:</sup> <sup>STAIN</sup> <sup>IAIN</sup> <sup>UIN</sup> <sup>UNVERSIMS</sup> , Pilih PTKIN/PTN, Pilih Program Studi Piliha<br>selajutnya Pilih <sup>Simpan</sup><br>Beranda ♀ Biodata îî Rapor ⓒ Foto Rapor :≡ <b>Prodi</b> ♀ Prestasi ♀ Finalisasi                                                                                                    |                                                                     |                                                                   |                |                                       |           |           |        |
| h <sup>Kategori:</sup> <sup>STAIN</sup> <sup>IAIN</sup> <sup>UIN</sup> <sup>UNVERSITAS</sup> , Pilih PTKIN/PTN, Pilih Program Studi Piliha<br>Belajutnya Pilih<br>Beranda ♀ Biodata îî Rapor ⓒ Foto Rapor 🚊 <b>Prodi</b> ♀ Prestasi ♀ Finalisasi                                                                                                    |                                                                     | Batal                                                             | Simpan         |                                       |           |           | ^      |
| h <sup>Kategori:</sup> <sup>STAIN</sup> <sup>IAIN</sup> <sup>UIN</sup> <sup>UNIVERSITAS</sup> , Pilih PTKIN/PTN, Pilih Program Studi Piliha<br>Belajutnya Pilih<br>Beranda <u>A</u> Biodata <u>II</u> Rapor <u>Foto Rapor</u> <u>II</u> <b>Prodi</b> <u>Q</u> Prestasi <u>I</u> Finalisasi                                                                                                    |                                                                     | Batal                                                             | Simpan         |                                       |           |           | Â      |
| h <sup>Kategori:</sup> <sup>STAIN</sup> <sup>IAIN</sup> <sup>UIN</sup> <sup>UNIVERSITAS</sup> , Pilih PTKIN/PTN, Pilih Program Studi Piliha<br>belajutnya Pilih<br>Beranda & Biodata 🗊 Rapor 💿 Foto Rapor 📰 <b>Prodi</b> 🎗 Prestasi 🏳 Finalisasi                                                                                                    |                                                                     | Batal                                                             | Simpan         |                                       |           |           | ^      |
| h Kategori: STAIN LAIN UN UNIVERSITAS, Pilih PTKIN/PTN, Pilih Program Studi Piliha<br>Selajutnya Pilih<br>Beranda & Biodata II Rapor I Foto Rapor I Prodi I Prestasi I Finalisasi                                                                                                    |                                                                     | Batal                                                             | Simpan         |                                       |           |           | ^      |
| h Kategori: STAIN IAIN UN UNIVERSITAS, Pilih PTKIN/PTN, Pilih Program Studi Piliha<br>selajutnya Pilih<br>Beranda & Biodata II Rapor I Foto Rapor I Prodi I Prestasi I Finalisasi                                                                                                    |                                                                     | Batal                                                             | Simpan         |                                       |           |           | Â      |
| h Kategori: STAIN IAIN UN UNIVERSITAS, Pilih PTKIN/PTN, Pilih Program Studi Piliha<br>selajutnya Pilih<br>Beranda & Biodata II Rapor I Foto Rapor I Prodi I Prestasi I Finalisasi                                                                                                    |                                                                     | Botal                                                             | Simpan         |                                       |           |           | Â      |
| h Kategori: STAIN IAIN UN UNIVERSITAS, Pilih PTKIN/PTN, Pilih Program Studi Piliha<br>Belajutnya Pilih Simpan<br>Beranda & Biodata II Rapor I Foto Rapor I Prodi I Prestasi I Finalisasi                                                                                                    |                                                                     | Batal                                                             | Simpan         |                                       |           |           | ^      |
| h Kategori: STAIN IAIN UN UNIVERSITAS, Pilih PTKIN/PTN, Pilih Program Studi Piliha<br>Belajutnya Pilih<br>Beranda & Biodata II Rapor I Foto Rapor I Prodi I Prestasi I Finalisasi                                                                                                    |                                                                     | Butal                                                             | Simpan         |                                       |           |           | •      |
| h Kategori: STAIN IAIN UN UNIVERSITAS, Pilih PTKIN/PTN, Pilih Program Studi Piliha<br>Belajutnya Pilih<br>Beranda & Biodata II Rapor I Foto Rapor I Prodi & Prestasi I Finalisasi                                                                                                    |                                                                     | Batal                                                             | Simpan         |                                       |           |           | ^      |
| h Kategori: STAIN IAIN UN UNIVERSITAS, Pilih PTKIN/PTN, Pilih Program Studi Piliha<br>Belajutnya Pilih<br>Beranda 🔗 Biodata 🗊 Rapor 💿 Foto Rapor 🗮 Prodi 🍳 Prestasi 🏳 Finalisasi                                                                                                    |                                                                     | Batal                                                             | Simpan         |                                       |           |           |        |
| h <sup>Integers</sup> <sup>Integers</sup> <sup>Integers</sup> , Pilih PTKIN/PTN, Pilih Program Studi Piliha<br>Belajutnya Pilih<br>Beranda A Biodata II Rapor ⓒ Foto Rapor <mark>≅ Prodi</mark> ♀ Prestasi ♀ Finalisasi                                                                                                    |                                                                     | Batal                                                             | Simpan         |                                       |           |           |        |
| Beranda 🔗 Biodata 🖽 Rapor 🎯 Foto Rapor 🗮 Prodi 🍳 Prestasi 🏳 Finalisasi                                                                                                    |                                                                     | Batal                                                             | Simpan         |                                       |           |           |        |
| elajutnya Pilih<br>Beranda 😤 Biodata 🖽 Rapor 🎯 Foto Rapor 🗮 Prodi 🎗 Prestasi 🏳 Finalisasi                                                                                                    | n Kategori: STAIN IAIN                                              | UNIVERSITAS , Pilih PI                                            | Simpan         | /PTN, Pilii                           | h Prograr | n Studi I | Piliha |
| Beranda A Biodata III Rapor ⓒ Foto Rapor 🔚 Prodi ♀ Prestasi ♀ Finalisasi                                                                                                    | h Kategori: STAIN IAIN                                              | UIN UNIVERSITAS , Pilih PT                                        | Simpan         | /PTN, Pili                            | h Program | n Studi I | Piliha |
| Beranda 🙁 Biodata 🖽 Rapor 💿 Foto Rapor 🗮 Prodi 🤉 Prestasi 🏳 Finalisasi                                                                                                    | h Kategori: STAIN IAIN                                              | UNIVERSITAS , Pilih PI                                            | Simpan         | /PTN, Pilii                           | h Prograr | n Studi I | Piliha |
|                                                                                                    | h Kategori: STAIN IAIN<br>selajutnya Pilih                          | UNIVERSITAS<br>, Pilih PI                                         | Simpan         | /PTN, Pili                            | h Prograt | n Studi I | Piliha |
|                                                                                                    | h Kategori: STAIN IAIN<br>selajutnya Pilih<br>Beranda 9 Biodata 100 | UIN UNIVERSITAS , Pilih PT<br>Simpan                              | Simpan<br>`KIN | /PTN, Pilli                           | h Program | n Studi I | Piliha |
|                                                                                                    | h Kategori: STAIN IAIN<br>Selajutnya Pilih<br>Beranda & Biodata II  | UIN UNIVERSITAS, Pilih PI<br>Simpan<br>Rapor ② Foto Rapor 🗮 Prodi | Simpan<br>"KIN | <b>/PTN, Pili</b><br>estasi 🏳 Finalis | h Program | n Studi I | Piliha |

| ≡ Pilihan Anda Saat ini                                                 |                                                                      |
|-------------------------------------------------------------------------|----------------------------------------------------------------------|
| Berhasil memilih program studil                                         |                                                                      |
| Jornasia merinan program stada.                                         |                                                                      |
| ormaar mennum program aradii                                            |                                                                      |
| PTKIN 1: IAIN METRO LAMPUNG                                             | PTKIN 2: UIN RADEN FATAH PALEMBANG                                   |
| PTKIN 1: IAIN METRO LAMPUNG<br>1. Tadris Biologi                        | PTKIN 2: UIN RADEN FATAH PALEMBANG<br>3. Ilmu Hadis                  |
| PTKIN 1: IAIN METRO LAMPUNG 1. Tadris Biologi 2. Pendidikan Agama Islam | PTKIN 2: UIN RADEN FATAH PALEMBANG 3. Ilmu Hadis 4. Manajemen Dakwah |

Pilihan Program Studi

dan

| 🙆 Beranda 🧳                                                                                    | S Biodata 🛱 F                                                                              | Rapor                                                   | 👌 Foto Rapor                                                            | 📃 Prodi                                                        | <b>Q</b> Prestasi                                   | 🏳 Finalisasi                                                           |
|------------------------------------------------------------------------------------------------|--------------------------------------------------------------------------------------------|---------------------------------------------------------|-------------------------------------------------------------------------|----------------------------------------------------------------|-----------------------------------------------------|------------------------------------------------------------------------|
| Data Prestasi<br>prestasi paling<br>2 (dua) maka<br>1imaksud a<br>MA/MAK/SMA                   | Siswa bersifat<br>g banyak 2 (du<br>pilih 2 (dua)<br>dalah prest<br>A/SMK/SPM/1            | <b>Option</b><br>Ia) data<br>prestas<br>asi y<br>PDF/PI | <b>nal/ tidak</b><br>a prestasi, j<br>i yang pali<br>zang dipe<br>KPPS. | <b>wajib</b> . Sisw<br>ika Siswa 1<br>ng tinggi p<br>eroleh se | va dapat m<br>nemiliki pr<br>pencapainya<br>waktu n | engunggah data<br>estasi lebih dar<br>a. Prestasi yan<br>nenjadi Siswa |
| Pilih Prestasi                                                                                 | pilih + Tambah                                                                             | Prestasi                                                | , Pilih Capa                                                            | ian Presta                                                     | si, Pilih Jen                                       | is Prestasi, Pilil                                                     |
| lingkat Presta                                                                                 | si, kemudian                                                                               | Pilih                                                   | Simpan                                                                  |                                                                |                                                     |                                                                        |
| 🝙 Beranda 🙏 Biodata 🖽 Rapor                                                                    | ⑥ Foto Rapor 	≡ Prodi                                                                      | 🟳 Finalisasi                                            |                                                                         |                                                                |                                                     |                                                                        |
| Prestasi yang anda sertakan                                                                    |                                                                                            |                                                         |                                                                         |                                                                |                                                     |                                                                        |
| 1. Prestasi akademik yang Anda cantumkan (og<br>2. Unggah 3(tiga) prestasi terbaik anda. Untuk | osiona() akan menunjang penilaian.<br>tiap prestasi akademik yang Anda cantumkan, lampirka | n scan bukti prestasi dalan                             | n format jpg/jpeg/pdf dengan ukuran makair                              | val 1 MB.                                                      |                                                     |                                                                        |
| ≡ Daftar Prestasi                                                                              |                                                                                            |                                                         |                                                                         |                                                                |                                                     | + Tembah Prestasi                                                      |
| # PRESTASI Tidak ada data yang ditemukan.                                                      | PRESTASI                                                                                   | SPI KETERANGA                                           | N                                                                       | TINGKAT                                                        | BUKTI                                               |                                                                        |
| Unggah data prestasi                                                                           |                                                                                            |                                                         |                                                                         | ×                                                              |                                                     |                                                                        |
| Capaian                                                                                        | .::Pilih Capaian::.                                                                        |                                                         |                                                                         |                                                                |                                                     |                                                                        |
|                                                                                                | Capaian tidak boleh kosong.                                                                |                                                         |                                                                         |                                                                |                                                     |                                                                        |
| Prestasi                                                                                       | .::Pilih Prestasi::.                                                                       |                                                         |                                                                         |                                                                |                                                     |                                                                        |
| Tindkat Prestasi                                                                               | uBilib Tindketu                                                                            |                                                         |                                                                         | ]                                                              |                                                     |                                                                        |
|                                                                                                | Tingkat tidak boleh kosong.                                                                |                                                         |                                                                         |                                                                |                                                     |                                                                        |
| Keterangan                                                                                     |                                                                                            |                                                         |                                                                         |                                                                |                                                     |                                                                        |
|                                                                                                |                                                                                            |                                                         |                                                                         | 11.                                                            |                                                     |                                                                        |
|                                                                                                | nama kegiatan, kompetisi, atau kejua                                                       | raan diikuti                                            |                                                                         |                                                                |                                                     |                                                                        |
| Lampiran file                                                                                  | File tidak boleh kosong.                                                                   |                                                         |                                                                         |                                                                |                                                     |                                                                        |
|                                                                                                |                                                                                            |                                                         |                                                                         |                                                                |                                                     |                                                                        |
|                                                                                                |                                                                                            |                                                         | Si                                                                      | mpan Tutup                                                     |                                                     |                                                                        |
| Sumon Dondo                                                                                    | ftoron Sigmo                                                                               |                                                         |                                                                         |                                                                |                                                     |                                                                        |
| Survey Fenda                                                                                   | italali Siswa                                                                              |                                                         |                                                                         |                                                                |                                                     |                                                                        |
| 放 Beranda                                                                                      | ዳ Biodata 🛛 🗰                                                                              | Rapor                                                   | 👩 Foto Rapor                                                            | 📃 Prodi                                                        | 🎗 Prestasi                                          | 🏳 Finalisasi                                                           |

|     |                                                                                                    |    | TAHUN<br>TOLERANSI<br>INDONESIA |     |
|-----|----------------------------------------------------------------------------------------------------|----|---------------------------------|-----|
| 13. | Bagalmana tingkat kepuasan layanan helpdesk/Pusat Bantuan dalam membantu kendala anda pada pendaftaran siswa SPAN-PTKIN? O Sangat Puas O Puas O Biasa O Kurang Puas O Tidak Puas |    | 2022                            | pos |
|     | Informasi apa yang siswa butuhkan dari SPAN-PTKIN?                                                                                                    |    |                                 |     |
|     |                                                                                                    |    |                                 |     |
| 14. | Saran Perbaikan Anda                                                                                                    | h. |                                 |     |
|     |                                                                                                    |    |                                 |     |
| 15. |                                                                                                    | h. |                                 |     |
|     | Simpan                                                                                                    |    |                                 |     |

Siswa diwajibkan melakukan **Finalisasi** untuk dapat memperoleh Kartu Tanda Peserta.

| Pilih           | 🏳 Finalisa                       | <sup>si</sup> ,]  | Pilih             |                                                | ✓ Fina                                              | ılisasi                                       |                                          |       |
|-----------------|----------------------------------|-------------------|-------------------|------------------------------------------------|-----------------------------------------------------|-----------------------------------------------|------------------------------------------|-------|
|                 |                                  |                   |                   |                                                |                                                     |                                               |                                          |       |
| 🙆 Beranda       | A Biodata 🚥 Rapor 🕲              | Foto Repor        | 🖩 Prodi 🛛 🤶       | Prestasi 🏳 Finali                              |                                                     |                                               |                                          |       |
| Finalisasi      |                                  |                   |                   |                                                |                                                     |                                               |                                          |       |
|                 |                                  |                   |                   |                                                |                                                     |                                               |                                          |       |
| Pastikan Anda   | telah melengkapi foto raport and | la. Foto raport a | nda akan divalida | si oleh panitia dan jika t                     | iidak menyertakan foto ra                           | sport maka data anda akan dinyatakan tidak va | lid dan dapat dinyatakan gagari          |       |
| Date Anda tidak |                                  |                   |                   |                                                |                                                     |                                               |                                          |       |
|                 |                                  |                   |                   | ≡ Pilihan Program 1                            | Studi                                               |                                               |                                          |       |
|                 |                                  |                   |                   |                                                |                                                     | PILIHAN PRODI                                 |                                          |       |
|                 |                                  |                   |                   | PRIORITAS PTAIN                                |                                                     |                                               | PRODI                                    |       |
|                 |                                  |                   |                   | <ol> <li>Institut</li> <li>Institut</li> </ol> | t Agama Islam Negeri Met<br>LAgama Islam Negeri Met | tro                                           | Tadris IPS<br>Komunikasi Perwiaran Islam |       |
|                 |                                  |                   |                   | 3. Univer                                      | sitas Islam Negeri Alaudd                           | In Makassar                                   | Ilmu Falak                               |       |
|                 |                                  |                   |                   | 4. Univers                                     | sitas Islam Negeri Alaudd                           | In Makasser                                   | Teknik Informatika                       |       |
| ి Data Siswa    |                                  |                   |                   |                                                |                                                     | 유 Data Orang Tua                              |                                          |       |
| Nama Lengkap    |                                  | A                 |                   |                                                |                                                     | Nama Ayah                                     | N                                        |       |
| NISN/NISS       |                                  | 0                 |                   |                                                |                                                     | Nama Ibu                                      | ٧                                        |       |
| Sekolah         |                                  | 1                 |                   |                                                |                                                     | Pendidikan Ayah                               | s                                        |       |
| Jurusan         | ni i abir                        | 1                 |                   |                                                |                                                     | Pendidikan Ibu                                | 5                                        |       |
| Jenis Kelamin   | per cuerte                       |                   |                   |                                                |                                                     | Pekeriaan Ibu                                 | P                                        |       |
| Agama           |                                  |                   |                   |                                                |                                                     | Penghasilan Ayah                              | R                                        |       |
| Alamat          |                                  | 5                 |                   |                                                |                                                     | Penghasilan Ibu                               | R                                        |       |
| Provinsi/Kota   |                                  | P.                |                   |                                                |                                                     | Alamat                                        | ٣                                        |       |
| No. Whatsapp    |                                  | 6                 |                   |                                                |                                                     | Kota/Kabupaten                                | к                                        |       |
| Email           |                                  | h                 |                   |                                                |                                                     | Provinsi                                      |                                          |       |
| KIP (Kartu Ind  | onesia Pintar)                   |                   |                   |                                                |                                                     | Telepon                                       | 0                                        |       |
| K3P (Kartu Jak  | arta Pintar)                     |                   |                   |                                                |                                                     |                                               |                                          |       |
|                 |                                  |                   |                   |                                                |                                                     |                                               |                                          |       |
|                 |                                  |                   |                   |                                                |                                                     |                                               |                                          |       |
| 🛨 Data Prest    | asi                              |                   |                   |                                                |                                                     |                                               |                                          |       |
|                 | PRESTASI                         | PR                | ESTASI            |                                                | SPI KETERANGAN                                      |                                               | TINGKAT                                  | BUKTI |
| Tidak ada data  | a yang ditemukan.                |                   |                   |                                                |                                                     |                                               |                                          |       |
|                 |                                  |                   |                   |                                                |                                                     |                                               |                                          |       |
|                 |                                  |                   |                   |                                                |                                                     |                                               |                                          |       |
|                 |                                  |                   |                   |                                                |                                                     |                                               |                                          |       |

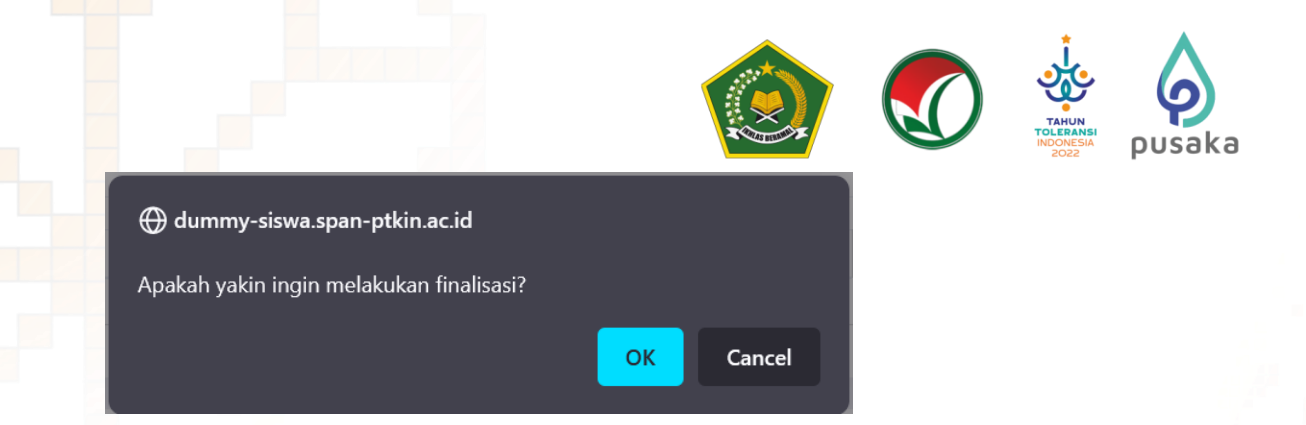

## 10. Download Kartu Tanda Peserta

Setelah melakukan finalisasi Siswa diwajibkan mengunduh/download Kartu Tanda Peserta.

| Pilih           | Cetak Kartu maka akan terunduh file F                                                                                                    | DF. |
|-----------------|----------------------------------------------------------------------------------------------------|-----|
| 🙆 Beranda 🛛 🙈 B | liodata @ heaver @ Fact Neveral ₽ Prestant ₽ Prestante                                                                                                    |     |
| Finalisasi      |                                                                                                    | _   |
|                 | Dela poeticaran anda telah difunitanai dan anka tilah dagart lag metakakan perdahan data. Salaan telah Santy pendatawa anda<br>Pasilkan bisi napar anda telah difunitari, Jika anda tilak memiliki bisi napor maka data anda dinyelakan tilak weli dari dagartapan. |     |
|                 | Cettà Kartu                                                                                                    |     |
| _               |                                                                                                    |     |
|                 | Printer Program Study                                                                                                    | _   |
|                 | PRIORITAS PFAIN PRIOR 1. Institut Agam Salam Reger Metro Tadra IPS                                                                                                    |     |
|                 | 2. Institud Agama Jalam Negari Metro     Komunikasi Penyiaran balam     Universitas balam Negari Alauddin Makasaar     Timu Inlak                                                                                                    |     |
|                 | A Universites Islam Keen Alaustan Mekera Alaustan Teknik Informatika                                                                                                    |     |
|                 | KARTU TANDA PESERTA                                                                                                    |     |
|                 | SPAN-PTKIN                                                                                                    |     |
|                 |                                                                                                    |     |
|                 | ID Pendaftaran                                                                                                    |     |
|                 | 0064951391                                                                                                    |     |
|                 | Natha Congrege                                                                                                    |     |
|                 | ERIS                                                                                                    |     |
|                 | SHAR SHARTA CDAFIKA ISS                                                                                                    |     |
|                 | Prov. Acen - Nab. Acen besar                                                                                                    |     |
| PTKI            | N 1· ΙΔΙΝ Metro I amoung                                                                                                    |     |
| 1.1             | Tadris Biologi                                                                                                    |     |
| 2. F            | Pendidikan Agama Islam                                                                                                    |     |
| PTKI            | N 2: UIN Raden Fatah Palembang                                                                                                    |     |
| 3.1<br>4.1      | Imu Hadis<br>Manaiemen Dakwah                                                                                                    |     |
|                 |                                                                                                    |     |
| Saya            | menyatakan bahwa data yang saya isikan dalam formulir pendaftaran                                                                                                    |     |
| di PTK          | -PIKIN 2024 adalah benar dan saya bersedia menerima ketentuan yang berlaku<br>KIN dan program studi yang saya pilih. Apabila saya melanggar pernyataan ini                                                                                                    |     |
| saya b          | persedia menerima sanksi pembatalan penerimaan di PTKIN yang bersangkutan.                                                                                                    |     |
|                 |                                                                                                    |     |
|                 |                                                                                                    |     |
|                 | ttd.                                                                                                    |     |
|                 |                                                                                                    |     |
|                 | F                                                                                                    |     |
|                 |                                                                                                    |     |

Cetak dan Simpan Kartu Tanda Peserta Tersebut sebagai Bukti Pendaftaran SPAN-PTKIN 2024 dan digunakan sebagai salah satu syarat registrasi ulang jika dinyatakan Lulus.

F InfoSPANPTKIN

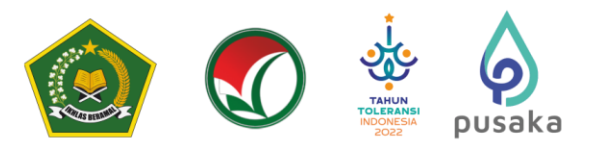

## F. Perbaikan Data Sekolah

Data Sekolah dan Data Siswa diambil dari data DAPODIK dan EMIS.

- 1. Jika ada perbaikan Data Pokok Siswa, maka sekolah dapat melakukan perbaikan pada laman <u>https://vervalpd.data.kemdikbud.go.id/</u>
- 2. Jika ada perbaikan Data Pokok Siswa, maka Siswa dapat melakukan perbaikan data pada laman <u>https://nisn.data.kemdikbud.go.id/</u>
- 3. Jika ada perbaikan nilai maka Satuan Pendidikan/ Sekolah dapat memperbaiki pada laman https://pdss.ptkin.ac.id/.
- 4. Satuan Pendidikan dibawah Kementerian Agama melakukan perbaikan Data Pokok untuk attribut yang terdiri dari Nama, NIK, Tempat Lahir, Tanggal Lahir, Jenis Kelamin dan Nama Ibu Kandung dapat melakukan perbaikan data pada laman <u>https://vervalpd.data.kemdikbud.go.id/</u> ,selain attribut tersebut dapat melakukan perbaikan data pada laman http://emis.kemenag.go.id

## G. Perbaikan Data Nilai Siswa

Perbaikan data Nilai Siswa dapat dilakukan selama Jadwal Pendaftaran Siswa dibuka, perbaikan Nilai Siswa melalui PDSS oleh Satuan Pendidikan/Sekolah.

## H. Layanan Aduan

Siswa atau Satuan Pendidikan/Sekolah dapat mengajukan Aduan melalui Whatsapp/Email dengan Format aduan NPSN#Nama Sekolah#NISN#Nama Siswa#Tuliskan\_aduan yang diajukan atau melalui aplikasi WA Chat.

## I. Kontak Kami

Sekolah dapat menghubungi kami melalui Email : info@span-ptkin.ac.id Website : <u>https://span-ptkin.ac.id</u> Whatsapp: 0857-6872-3500 (WA Only)

## Alamat Panitia SPAN-UM PTKIN:

UIN Raden Fatah Palembang Kampus Sudirman

Jl. Prof. K. H. Zainal Abidin Fikri No. KM.3, RW.5, Pahlawan, Kec. Kemuning, Kota Palembang

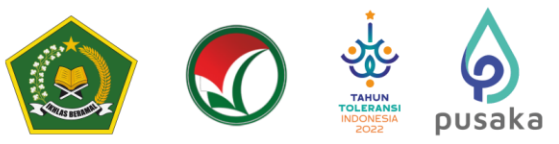

# III

PENDAFTARAN SPAN-PTKIN BAGI SISWA MELALUI APLIKASI ANDROID

## A. Definisi

Berikut beberapa definisi yang dapat dalam petunjuk teknis:

- a) PTKIN adalah Perguruan Tinggi Keagamaan Islam yang terdiri dari Universitas Islam Negeri (UIN), Institut Agama Islam Negeri (IAIN), Sekolah Tinggi Agama Islam Negeri (STAIN).
- b) PTN adalah Perguruan Tinggi Negeri yang terdiri dari Universitas, Institut dan Sekolah Tinggi. PTN yang dimaksud adalah PTN dengan izin program studi diterbitkan oleh Kementerian Agama.
- c) PDSS adalah Pangkalan Data Sekolah Siswa.
- d) NPSN adalah Nomor Pokok Sekolah Nasional.
- e) NISN adalah Nomor Induk Siswa Nasional.
- f) KKM adalah Kriteria Ketuntasan Minimal.

## B. Ketentuan Umum

- 1. Satuan Pendidikan MA/MAK/SMA/SMK/SPM/PDF/PKPPS sederajat telah melakukan finalisasi PDSS.
- 2. Siswa pada Satuan Pendidikan MA/MAK/SMA/SMK/SPM/PDF/PKPPS sederajat telah di finalisasi oleh Pihak Satuan Pendidikan tempat Siswa.
- 3. Siswa pada Satuan pendidikan MA/MAK/SMA/SMK/SPM/PDF/PKPPS sederajat memiliki Nomor Pokok Sekolah Nasional (NPSN).
- 4. Siswa pada Satuan Pendidikan MA/MAK/SMA/SMK/SPM/PDF/PKPPS sederajat memiliki Nomor Induk Siswa Nasional (NISN).
- 5. Siswa pada Satuan Pendidikan MA/MAK/SMA/SMK/SPM/PDF/PKPPS sederajat memiliki email yang aktif dan dapat dihubungi.
- 6. Siswa pada Satuan Pendidikan MA/MAK/SMA/SMK/SPM/PDF/PKPPS sederajat memiliki *WhatsApp* yang aktif dan dapat dihubungi.
- 7. Siswa pada Satuan Pendidikan MA/MAK/SMA/SMK/SPM/PDF/PKPPS sederajat melakukan registrasi Siswa secara mandiri pada laman https://siswa.ptkin.ac.id.
- Siswa pada Satuan Pendidikan MA/MAK/SMA/SMK/SPM/PDF/PKPPS sederajat memiliki rapor Kelas X/Semester 1, Kelas X/Semester 2, Kelas XI/Semester 1, Kelas XI/Semester 2 dan Kelas XII/Semester 1.
- Siswa pada Satuan Pendidikan MA/MAK/SMA/SMK/SPM/PDF/PKPPS sederajat meng-Unggah Rapor Kelas X/Semester 1, Kelas X/Semester 2, Kelas XI/Semester 1, Kelas XI/Semester 2 dan Kelas XII/Semester 1 pada aplikasi Pendaftaran SPAN-PTKIN 2024.
- 10. Siswa pada Satuan Pendidikan MA/MAK/SMA/SMK/SPM/PDF/PKPPS sederajat wajib memilih 2(dua) PTKIN/PTN dan 2(dua) Program Studi.
- 11. Pendaftaran Siswa dinyatakan selesai apabila Siswa telah melakukan Finalisasi Pendaftaran Siswa.

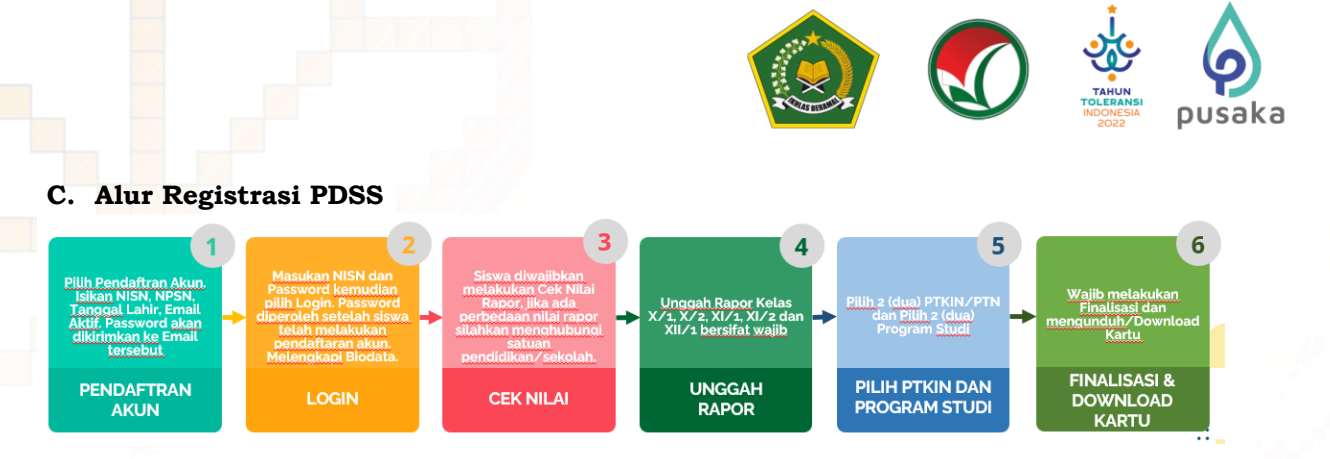

## D. Tata Cara Registrasi/Pendaftaran Akun Siswa

- 1. Unduh dan Install Aplikasi pada Playstore dengan nama SPAN-UM PTKIN 2024.
- 2. Buka Aplikasi SPAN-UM PTKIN 2024.

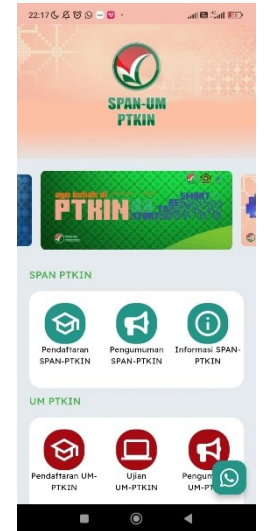

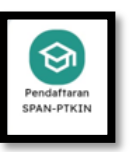

Pilih Pendaftaran SPAN-PTKIN

| Silakan Masukkan NIS                                                                          | N dan Password Andal                   | × |
|-----------------------------------------------------------------------------------------------|----------------------------------------|---|
| Jika anda belum mem<br>dahulu !                                                               | iliki password silakan daftar terlebih | × |
| NISN :                                                                                        |                                        |   |
| NISN dari sekolah bers                                                                        | sangkutan                              |   |
| Username tidak boleh                                                                          | kosong.                                |   |
| Username tidak boleh<br>Password :<br>Kode Verifikasi                                         | kosong.                                |   |
| Username tidak boleh<br>Password :<br>Kode Verifikasi<br>Masukkan Haail Perhitung<br>0 = 10 = | an Dilawah<br>Verification code        |   |

espanumptkin

F InfoSPANPTKIN

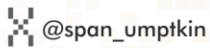

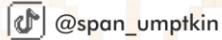

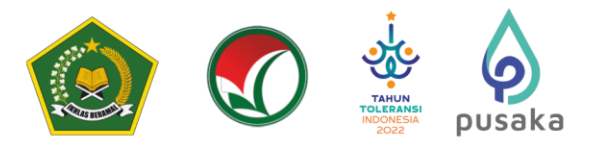

## 3. Registrasi Akun Siswa

Siapkan Nomor Induk Siswa Nasional (NISN), Nomor Pokok Sekolah Nasional (NPSN), Tanggal Lahir(yyyy-mm-dd) dan Email Siswa Aktif.

| Registrasi Akun Siswa                                                                                                    | Registrasi Akun Siswa                                                                                                    |
|----------------------------------------------------------------------------------------------------|----------------------------------------------------------------------------------------------------|
| Silakan lengkapi isian di bawah ini dengan benar. Jika registrasi<br>anda berhasil maka password akan dikirimkan ke email Anda. | Silakan lengkapi isian di bawah ini dengan benar. Jika registrasi<br>anda berhasil maka password akan dikirimkan ke email Anda. |
| NISN                                                                                                    | NISN                                                                                                    |
| NPSN                                                                                                    | NPSN                                                                                                    |
| Email                                                                                                    | Email                                                                                                    |
| Perhatikan alamat email anda dengan baik dan benar                                                                              | Perhatikan alamat email anda dengan baik dan benar                                                                              |
| Tanggal Lahir 🗮 🗙                                                                                                    | Tanggal Lahir         X         2006-05-09                                                                                      |
| Format (THN-BLN-TGL). Contoh: 2022-01-25                                                                                        | Format (THN-BLN-TGL). Contoh: 2022-01-25                                                                                        |
| Kode Verifikasi<br>Masukkan Hail Perhitungan Dibawah<br>70-10-10                                                                | Kode Verifikasi<br>Masukkan Hail Perhitungan Dibawah                                                                            |
| Daftar                                                                                                    | Daftar                                                                                                    |

Masukan NISN (harus sesuai), NPSN (harus sesuai), Tanggal Lahir (harus sesuai dengan format yyyy-mm-dd), Email kemudian pilih

#### Pendaftaran anda berhasil terkirim. Silakan cek email anda!

Siswa akan mendapatkan pesan di atas jika berhasil melakukan pendaftaran, silakan melanjutkan pada langkah nomor 3 yaitu buka email Siswa. Jika Siswa mendapatkan pesan di bawah ini maka Siswa sebelumnya sudah terdaftar. Bagi Siswa yang sudah terdaftar maka silakan cek email atau jika Siswa tidak pernah melakukan pendaftaran sebelumnya maka silakan hubungi helpdesk Panitia Nasional dengan format pesan NISN#NPSN#Nama#Email#Sampaikan Kendala.

| NISN yang dimasukkan telah terdaftar. Jika anda tidak pernah |
|--------------------------------------------------------------|
| melakukan pendaftaran sebelumnya silakan hubungi Helpdesk    |
| Panitia Nasional!                                            |

#### 4. Buka email dari SPAN-PTKIN.

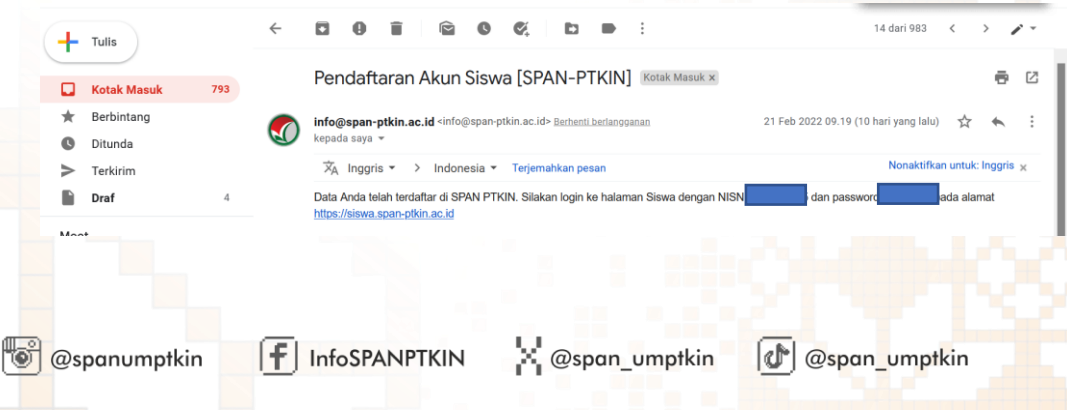

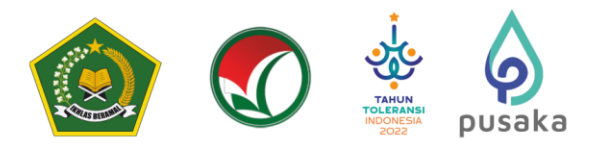

## E. Ta<mark>ta</mark> Cara Login Siswa

1. Kunjungi kembali Laman https://siswa.ptkin.ac.id/

| Login Siswa                                                                           |   |
|---------------------------------------------------------------------------------------|---|
| Silakan Masukkan NISN dan Password Anda!                                              | × |
| Jika anda belum memiliki password silakan daftar terlebih<br>dahulu !                 | × |
| NISN :                                                                                |   |
| NISN dari sekolah bersangkutan                                                        |   |
| Username tidak boleh kosong.                                                          |   |
| Password :                                                                            |   |
| Kode Verifikasi<br>Masukkan Hasil Perhitungan Dibawah<br>79-10 =<br>Verification code |   |

2. Isikan NISN dan Password yang diperoleh dari email.

| Login Siswa                                                           |         |           |    |
|-----------------------------------------------------------------------|---------|-----------|----|
| Silakan Masukkan NISN dan Password Anda!                              | ×       |           |    |
| Jika anda belum memiliki password silakan daftar terlebih<br>dahulu ! | ×       |           |    |
| IISN :                                                                |         |           |    |
| 1                                                                     |         |           |    |
| assword :                                                             |         |           |    |
|                                                                       |         |           |    |
| Code Verifikasi                                                       |         |           |    |
| lasukkan Hasil Perhitungan Dibawah                                    |         |           |    |
| 70 - 10= Verification code                                            |         |           |    |
| Login Pendaftaran Akun                                                |         |           |    |
|                                                                       |         |           |    |
| spanumptkin                                                           | umptkin | 🕼 @span u | mp |

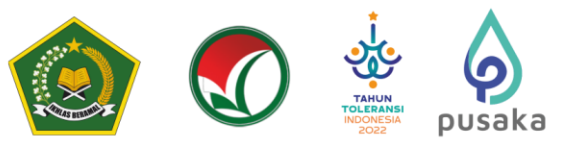

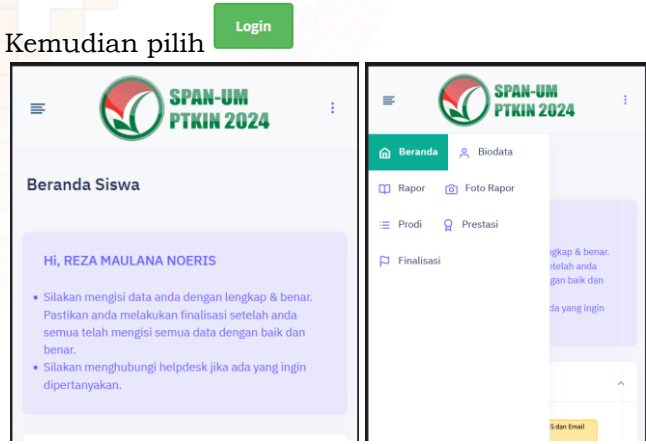

Pilih Simbol pada pojok kiri atas untuk memilih menu. dan menu yang tersedia dalah sebagai berikut:

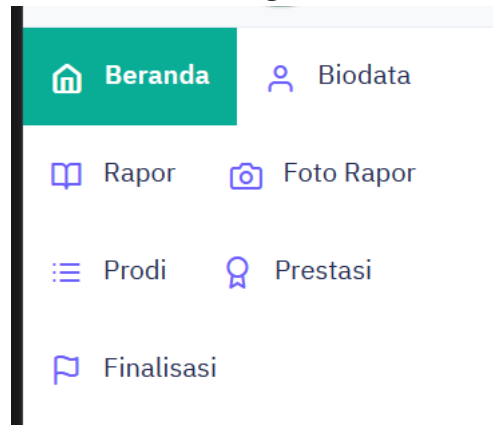

≡

Siswa wajib mengunjungi semua menu. Siswa wajib mengikuti alur berikut :

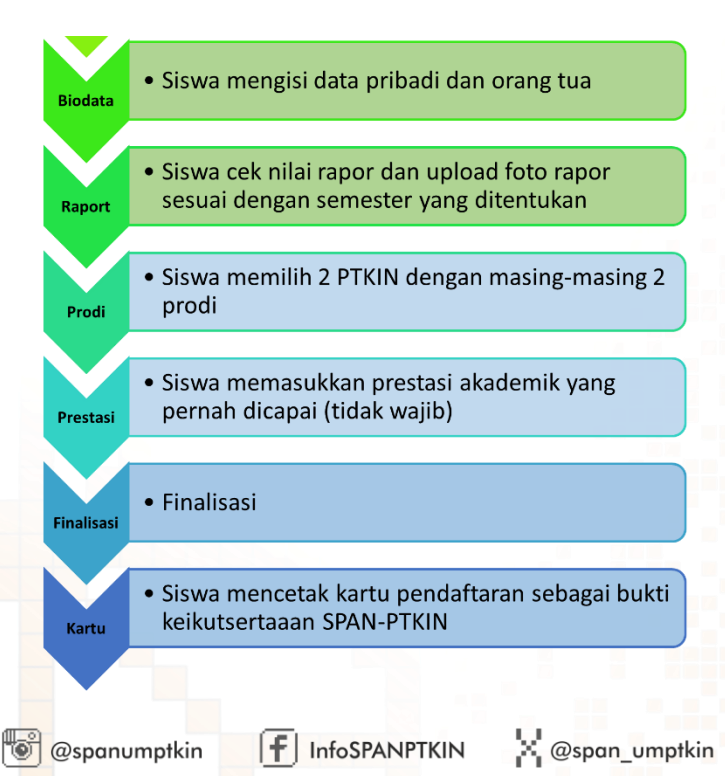

@span\_umptkin

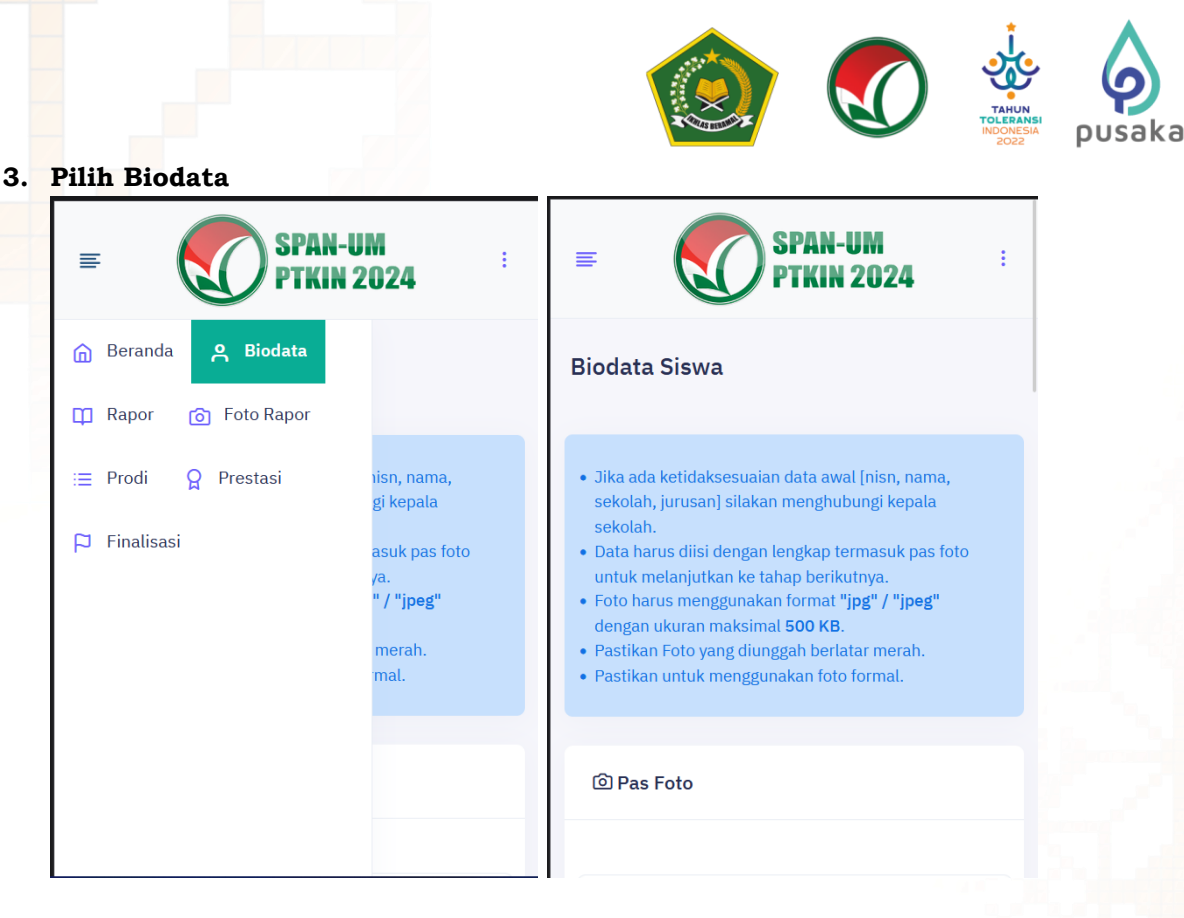

Setelah Login berhasil maka Siswa akan diarahkan pada laman **Biodata**. Gulir ke Bawah pada **Profil** 

|                                                     | PAN-UM :<br>FKIN 2024                                 |
|-----------------------------------------------------|-------------------------------------------------------|
| 은 Profil                                            |                                                       |
| Data anda bersumber dai<br>tidak sesuai silakan mer | ri Dapodik. Jika data anda<br>nghubungi Pihak Sekolah |
|                                                     |                                                       |
| NISN                                                | O                                                     |
| Nama Siswa                                          | R                                                     |
| Tanggal Lahir                                       |                                                       |
| NIK/No KTP                                          | 1                                                     |
| Jenis Kelamin                                       |                                                       |
| Agama                                               |                                                       |
| Nama Sekolah                                        | GRAFIKA 155                                           |
| Jurusan                                             |                                                       |

Cek Kembali NISN, Nama, Sekolah, Jurusan Anda, jika ada kesalahan silakan hubungi operator Satuan Pendidikan/Sekolah untuk perbaikan data pada Dapodik/Emis, data akan tersinkron dengan sistem SPAN-PTKIN 1x24 Jam setelah pengajuan perbaikan pada Dapodik/Emis.

Setelah data sesuai Siswa dapat melanjutkan pengisian biodata Siswa.

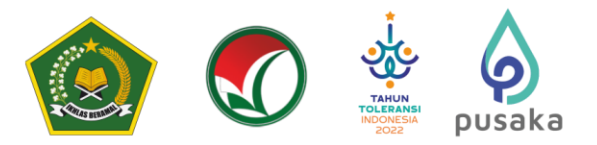

## 4. Unggah Foto

Pada bagian ini memiliki 3 step yang wajib dipenuhi, diantara-Nya :

## a) Foto Siswa

Foto Siswa sebelum **Profil**, gulir ke Atas untuk menuju unggah foto Siswa.

| SPAN-UM<br>PTKIN 2024                    |
|------------------------------------------|
| ② Pas Foto                               |
| Seret and letakkan foto disini atau klik |
| 🛛 Simpan Foto                            |
| iswa dapat memilih                       |

Siswa dapat memilih untuk mengunggah Foto Siswa. Setelah Foto selesai di unggah pilih Simpan Foto

## b) Data Siswa

| = SPAN<br>Ptkii                                                                                                    | -UM :<br>1 2024         | =  | SPAN-UM<br>PTKIN 2024                  | E SPAN-UM<br>PTKIN 2024                                                           |
|----------------------------------------------------------------------------------------------------|-------------------------|----|----------------------------------------|-----------------------------------------------------------------------------------|
| ≗ Data Siswa                                                                                                    | ^                       | Ya | KIP (Kartu Indonesia Pintar) 💿 Tidak   | Silakan Lengkapi isian di bawah ini &<br>Upload Bukti jika Anda seorang Penghafal |
| Beberapa data telah ada yang bersumber dari data<br>Dapodik. Silakan lengkapi isian data anda yang<br>belum terisil |                         |    | Nomor KIP                              | Alquran (Hafidz)<br>Penghapal Alquran (Hafidz)                                    |
| Inputan dengan tanda (*) wajib d                                                                                    | iisi!<br>Tempat Lahir * | Ya | PKH (Program Keluarga Harapan) O Tidak | Ya 💽 Tidak<br>Jumlah Hafalan (Juz)                                                |
| Prov. Lampung<br>Kota Metro                                                                                         | •                       |    | Nomor PKH                              | Upload Bukti Hafalan                                                              |
| Islam                                                                                                    | Agama                   | Ya | KJP (Kartu Jakarta Pintar)<br>O Tidak  | Browse No file selected.                                                          |
|                                                                                                    | Alamat *                |    | Nomor KJP                              |                                                                                   |

Siswa mengisi Data Siswa diantara-Nya : No.KTP/NIK, Tempat Lahir, Tanggal Lahir, Jenis Kelamin, Agama, Whatsapp, Alamat, Lokasi, No. KIP (Opsional/Kosongkan jika tidak memiliki), No.PKH (Opsional/Kosongkan jika tidak memiliki), No.KJP (Opsional/Kosongkan jika tidak memiliki).

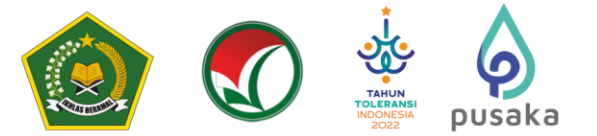

## c) Data Hafidz (optiona)

| = | SPAN-UM<br>PTKIN 2024                                                                                 | : |
|---|----------------------------------------------------------------------------------------------------|---|
|   | Silakan Lengkapi isian di bawah ini &<br>Upload Bukti jika Anda seorang Penghafal<br>Alquran (Hafidz) |   |
|   | Penghapal Alquran (Hafidz)<br>Ya 💿 Tidak                                                              |   |
|   | Jumlah Hafalan (Juz)                                                                                  |   |
|   | Upload Bukti Hafalan                                                                                  |   |
|   | Browse No file selected.                                                                              |   |
|   |                                                                                                    |   |

Data Hafidz bersifat opsional/tidak wajib. Bagi Siswa yang memiliki sertifikat/bukti Hafidz dapat mengisikan pada kolom ini.

d) Data Orang Tua

| E SPAN-UM<br>PTKIN 2024               | : = SPAN-UM :                    | E SPAN-UM FTKIN 2024                          |
|---------------------------------------|----------------------------------|-----------------------------------------------|
| 兴 Data Orang Tua                      | Nama Ibu *                       |                                               |
| Inputan dengan tanda (*) waiib diisi! | oke                              |                                               |
|                                       | Pendidikan Ibu *                 | Kota/Kabupaten                                |
| Nama Ayah *                           | Paket A ~                        | Prov. D.K.I. Jakarta<br>Kab. Kepulauan Seribu |
| Pendidikan Avah *                     | Pekerjaan Ibu *                  | Telepon                                       |
| SD / sederajat ~                      | Wirausaha ~                      |                                               |
|                                       | Penghasilan Ibu *                |                                               |
| Lainnya ~                             | Rp. 5,000,000 - Rp. 20,000,000 v |                                               |
| Penghasilan Ayah *                    | Alamat                           | 🖺 Simpan                                      |
| Lebih dari Rp. 20,000,000 ~           |                                  |                                               |

Siswa mengisi Data Orang Tua diantara-Nya : Nama Ayah, Nama Ibu, Pendidikan Ayah, Pendidikan Ibu, Penghasilan Ayah, Penghasilan Ibu, No HP Orang Tua, Alamat dan Tempat Tinggal. Gulir ke Bawah untuk mengisi semua Biodata Siswa.

Setelah melengkapi Data Orang Tua selesai pilih Ӵ

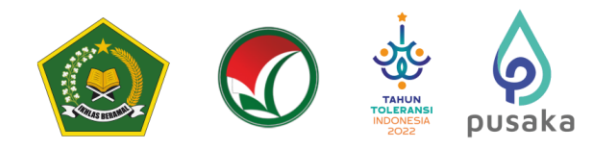

## 5. Data Rapor

Pilih menu pada pojok kiri atas dan pilih

| = SPAN-U<br>PTKIN 2   | M :<br>024              | ■ SPAN-UM :<br>PTKIN 2024 :                                                     |
|-----------------------|-------------------------|---------------------------------------------------------------------------------|
| n Beranda 🙁 Biodata   |                         | Rapor Siswa                                                                     |
| 👖 Rapor 👩 Foto Rapor  |                         |                                                                                 |
| i≣ Prodi 🏾 🎗 Prestasi | , silakan               | Apabila nilai rapor Anda tidak sesuai, silakan<br>menghubungi kepala sekolahl.  |
| 🏳 Finalisasi          |                         |                                                                                 |
|                       |                         | 印 Nilai Rapor                                                                   |
|                       | anda. Silakan 🗙<br>nya! | Anda telah mengkonfirmasi raport anda. Silakan 😠<br>lanjut ke tahap berikutnya! |
|                       |                         | NISN                                                                            |
|                       |                         | Nama<br>:<br>Junican                                                            |

Pada bagian ini terdapat 2 Step/Langkah yang wajib dipenuhi diantara-Nya : a) Periksa Nilai Rapor Siswa

Gulir ke Kanan untuk periksa semua nilai mata pelajaran.

|                     | SPAN-UM<br>PTKIN 2024 | : =    | SPAN-UM<br>PTKIN 2024             | :    | ≡       | SPA<br>PTR   | IN-UM<br>IN 2024  |
|---------------------|-----------------------|--------|-----------------------------------|------|---------|--------------|-------------------|
| NISN                |                       | ,      | NISN                              |      | NISN    |              |                   |
|                     |                       |        |                                   |      |         |              |                   |
| Nama                |                       | ,      | Nama                              |      | Nama    |              |                   |
| :<br>7              |                       |        |                                   |      | :       |              |                   |
| Jurusan             |                       |        | lulusan                           |      | Jurusan |              |                   |
|                     |                       |        |                                   |      |         |              |                   |
| NILAI RAPOR         |                       | _    _ |                                   | _ 11 |         |              |                   |
| SEMESTER/MAPEL      | BAHASA INDONESIA PE   | ENE LA | PENDIDIKAN AGAMA DAN BUDI PEKERTI | PEN  | SEHATAN | JUMLAH MAPEL | TOTAL NILAI MAPEL |
| Kelas 10 Semester 1 | 86.00                 |        | 88.00                             |      |         | 14           | 1223              |
| Kelas 10 Semester 2 | 90.00                 |        | 90.00                             |      |         | 14           | 1245              |
| Kelas 11 Semester 1 | 91.00                 |        | 86.00                             |      |         | 13           | 1181              |
| Kelas 11 Semester 2 | 82.00                 |        | 80.00                             |      |         | 12           | 1029              |
| Kelas 12 Semester 1 | 85.00                 |        | 88.00                             |      |         | 12           | 1059              |
|                     |                       |        |                                   |      |         |              |                   |
|                     |                       |        |                                   |      |         |              |                   |

Apabila nilai rapor Anda tidak sesuai, silakan menghubungi Operator Sekolah!.

Siswa wajib memeriksa Nilai Rapor yang telah diunggah oleh Satuan Pendidikan/Sekolah tempat Siswa. Periksa Kembali **Nilai Mata Pelajaran, Jumlah Mata Pelajaran, dan Total Nilai Mapel** pada rapor Kelas X/Semester 1, Kelas X/Semester 2, Kelas XI/Semester 1, Kelas XI/Semester 2 dan Kelas XII/Semester 1.

Jika Nilai terjadi kesalahan maka Siswa melaporkan ke Satuan Pendidikan/ Sekolah, dan hanya Satuan Pendidikan/ Sekolah yang dapat melakukan perubahan Nilai.

Setelah Siswa memeriksa Nilai Rapor dan sesuai pilih

Nılaı Telah Sesuai

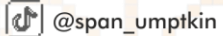

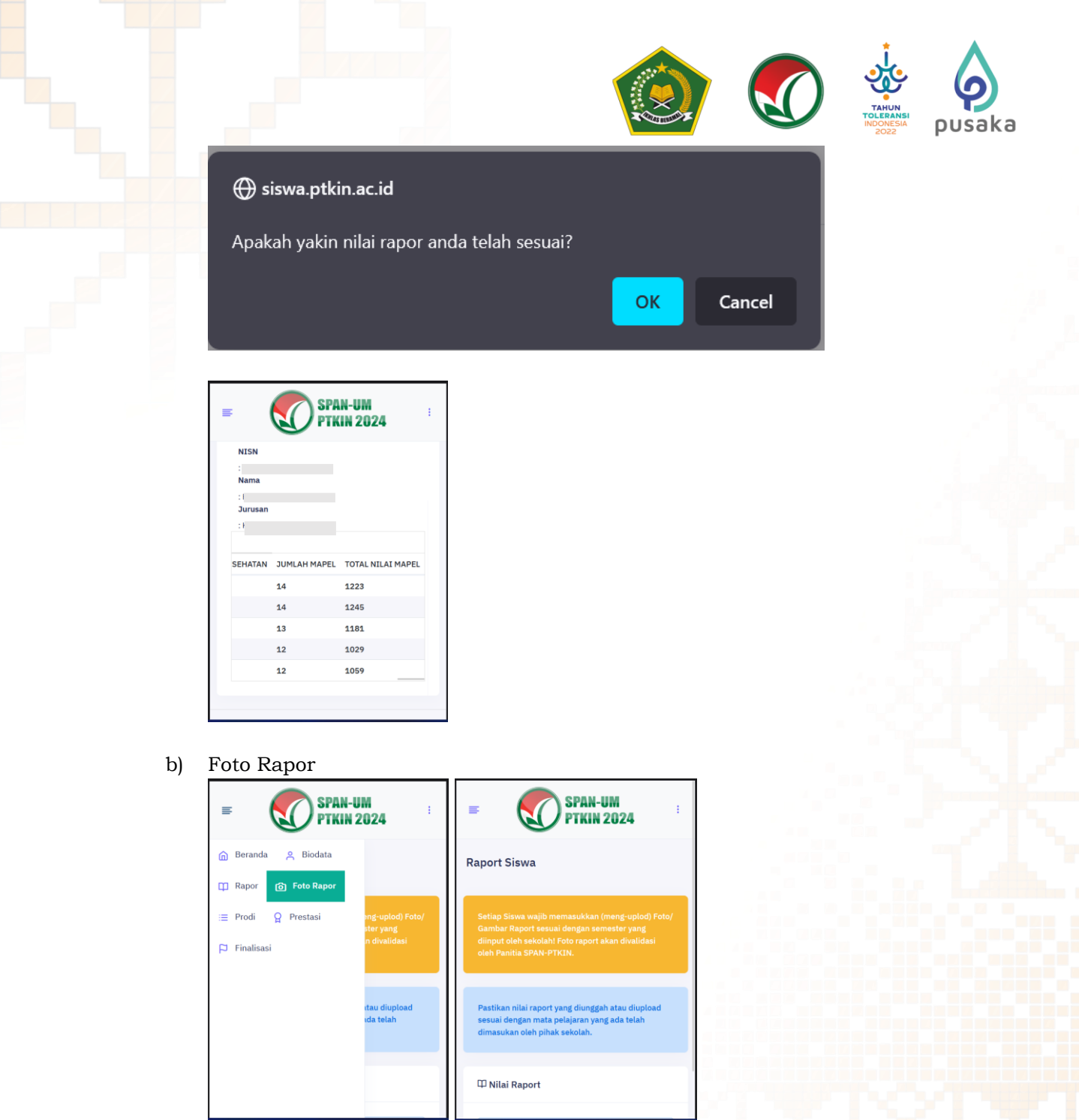

Siswa wajib melakukan mengunggah/upload Rapor Kelas X/Semester 1, Kelas X/Semester 2, Kelas XI/Semester 1, Kelas XI/Semester 2, Kelas XII/Semester 1 Pilih Foto Rapor

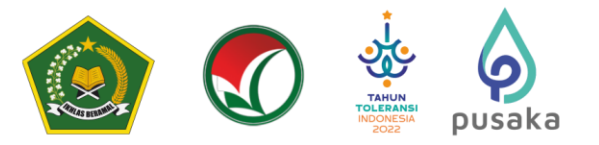

tab\_1\_1

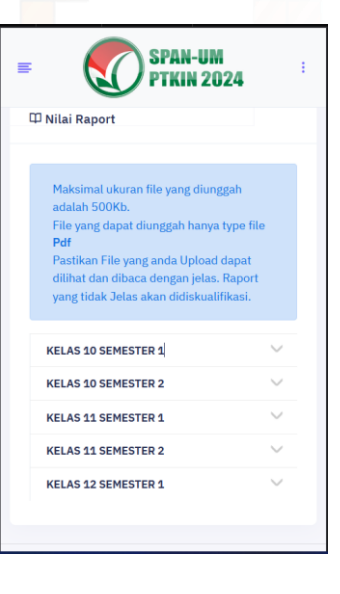

Maksimal ukuran file yang diunggah adalah 500Kb. File yang dapat diunggah hanya type Pdf dan Gambar Pastikan File yang anda Upload dapat dilihat dan dibaca dengan jelas. Raport yang tidak Jelas akan didiskualifikasi.

| (                                        |
|------------------------------------------|
| Seret and letakkan foto disini atau klik |
| 소 Unggah Foto                            |

Pilih Foto Rapor tiap kelas untuk melakukan unggah Rapor, Sesuaikan unggahan Rapor dengan Kelas pada Aplikasi.

| KELAS 10 SEMESTER 1 | KELAS 10 SEMESTER 1 | KELAS 10 SEMESTER 1 |
|---------------------|---------------------|---------------------|
| KELAS 10 SEMESTER 2 | KELAS 10 SEMESTER 2 | KELAS 10 SEMESTER 2 |
| KELAS 11 SEMESTER 1 | KELAS 11 SEMESTER 1 | KELAS 11 SEMESTER 1 |
| KELAS 11 SEMESTER 2 | KELAS 11 SEMESTER 2 | KELAS 11 SEMESTER 2 |
| KELAS 12 SEMESTER 1 | KELAS 12 SEMESTER 1 | KELAS 12 SEMESTER 1 |
|                     |                     |                     |
|                     |                     |                     |
| KELAS 10 SEMESTER 1 | KELAS 10 SEMESTER 1 |                     |
| KELAS 10 SEMESTER 2 | KELAS 10 SEMESTER 2 |                     |
| KELAS 11 SEMESTER 1 | KELAS 11 SEMESTER 1 |                     |
| KELAS 11 SEMESTER 2 | KELAS 11 SEMESTER 2 |                     |
| KELAS 12 SEMESTER 1 | KELAS 12 SEMESTER 1 |                     |
|                     |                     | retor               |

#### Pilih

, Siswa mengunggah file Rapor per-kelas dalam bentuk file PDF,

Bargan\_umptkin

Selanjutnya Pilih kembali Pilihan Rapor Kelas Selanjutnya dan kemudian ulangi langkah Poin b) untuk mengunggah nilai Rapor kelas selanjutnya. Pastikan Rapor diunggah sesuai Kelas pada aplikasi, berikut tampilan jika Rapor sudah diunggah.

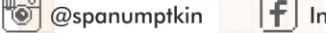

kemudian pilih

F InfoSPANPTKIN

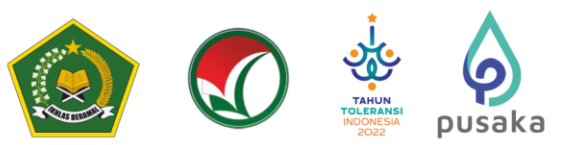

Siswa dapat menambahkan file rapor bentuk JPG/JPEG lebih dari 1 file. Berikut Tampilan jika sudah melakukan unggah Rapor semua semester.

| anggah bita berharit.                                                                                                    |                                                                                                    | regat too behasi.                                                                                               |                                                                              |
|----------------------------------------------------------------------------------------------------|----------------------------------------------------------------------------------------------------|----------------------------------------------------------------------------------------------------|------------------------------------------------------------------------------|
| PDF                                                                                                    | REAL IN CONTINUE<br>RELAY STORETTING<br>RELAY STORETTING<br>RELAY STORETTING<br>RELAY STORETTING   |                                                                                                    |                                                                              |
| E Mid Report                                                                                                    |                                                                                                    |                                                                                                    |                                                                              |
| anggah lote bertasi.                                                                                                    |                                                                                                    | 2 Mid Report                                                                                                    |                                                                              |
| Making Juna file yang Bunggali adalah 10005                                                                                                    | KELAN DE SEMENTIR D                                                                                | crigation for herback                                                                                           |                                                                              |
|                                                                                                    | KIAA SUSUA KUUN KUUN<br>KIAA SUSUA KUUN<br>KIAA SUSUA KUUN<br>KIAA SUSUA SUKUTA<br>KIAA SUSUA SUKU |                                                                                                    | ALLA SUPPORT<br>BLAN SUPPORT<br>ALLA SUPPORT<br>ALLA SUPPORT<br>BLAN SUPPORT |
| To Nate Report                                                                                                    |                                                                                                    | The second second second second second second second second second second second second second second second se |                                                                              |
|                                                                                                    |                                                                                                    |                                                                                                    |                                                                              |
| Maksimal ukuran file yang diunggah adalah 500Kb                                                                                                    |                                                                                                    | KELAS 10 SEMESTER 1                                                                                             |                                                                              |
| Constant State Constant                                                                                                    |                                                                                                    | KELAS 10 SEMESTER 2                                                                                             |                                                                              |
| a memory sub-training and the second second se |                                                                                                    | KELAS 11 SEMESTER 1                                                                                             |                                                                              |
|                                                                                                    |                                                                                                    | KELAG 11 GEMESTER 2                                                                                             |                                                                              |
| Serret and letakkan toto dielni atau klik                                                                                                    |                                                                                                    |                                                                                                    |                                                                              |
| No file solected                                                                                                    |                                                                                                    | NEARLY SUMETINE                                                                                                 |                                                                              |
| Hapus                                                                                                    |                                                                                                    |                                                                                                    |                                                                              |

Setelah selesai mengunggah rapor Siswa melanjutkan pemilihan Program Studi/ Prodi.

## 6. Pilihan Program Studi

Siswa dapat memilih 2 (dua) PTKIN/PTN dan 2 (dua) Program Studi.

| = SPAN-U<br>PTKIN 2             | M :<br>2024                             | ■ SPAN-UM :<br>PTKIN 2024 :                                                                                                    |
|---------------------------------|-----------------------------------------|----------------------------------------------------------------------------------------------------|
| 🚡 Beranda 🔗 Biodata             |                                         | Pilihan Program Studi                                                                                                    |
| ∷ Prodi Q Prestasi □ Finalisasi | ın masing-<br>Anda pilih tidak<br>IN 2. | Anda berhak memilih 2 PTKIN dengan masing-<br>masing 2 pilihan prodi. PTKIN yang Anda pilih tidak<br>boleh sama antara PTKIN 1 dan PTKIN 2. |
|                                 | ı Studi manapun                         | Setiap Siswa dapat memilih Program Studi manapun<br>di setiap PTKIN yang dipilih.                                                           |
|                                 |                                         | ≔ Pilihan Anda Saat ini                                                                                                    |
|                                 | JIN RADEN<br>LEMBANG                    | PTKIN 1: IAIN METRO PTKIN 2: UIN RADEN<br>LAMPUNG FATAH PALEMBANG                                                                           |
|                                 | dis                                     | 1. Tadris Biologi 3. Ilmu Hadis                                                                                                    |
|                                 | non Dakwah                              | 2 Dopdidikan Agama 4 Manajaman Dakwah                                                                                                    |

Siswa memilih Program Studi.

| ilihan Program Studi                                                                                | ×                 | Pilihan Program Studi                             | ×            | Pilihan Program Studi                      | ×      |
|----------------------------------------------------------------------------------------------------|-------------------|---------------------------------------------------|--------------|--------------------------------------------|--------|
| Kategori STAIN IAIN<br>UNIVERSITAS                                                                  | UIN               | Kategori : STAIN IAIN UIN<br>UNIVERSITAS          |              | Kategori : STAIN IAIN UIN<br>UNIVERSITAS   |        |
| STAIN BENGKALIS                                                                                     | ~                 | IAIN LHOKSEUMAWE                                  | $\checkmark$ | UIN SUMATERA UTARA MEDAN                   | ~      |
| STAIN TEUNGKU DIRUNDENG ME                                                                          | ULABOH V          | IAIN LANGSA                                       | ~            | UIN SULTAN SYARIF KASIM RIAU               | $\sim$ |
| STAIN MAJENE                                                                                        | $\sim$            | IAIN KERINCI JAMBI                                | $\sim$       | UIN AR-RANIRY BANDA ACEH                   | $\sim$ |
| STAIN SULTAN ABDURRAHMAN K                                                                          | EPULAUAN          | IAIN CURUP                                        | $\sim$       | UIN IMAM BONJOL PADANG                     | $\sim$ |
| STATH MANDATI ING NATAL                                                                             | ~                 | IAIN METRO LAMPUNG                                | $\sim$       | UIN SYAHADA PADANGSIDIMPUAN                | $\sim$ |
| STAIN PIANDAILING NATAL                                                                             |                   | IAIN SYAIKH ABDURRAHMAN SIDDIK<br>BANGKA BELITUNG | $\sim$       | UIN MAHMUD YUNUS BATUSANGKAR               | $\sim$ |
|                                                                                                    |                   | IAIN SYEKH NURJATI CIREBON                        | ~            | UIN SYECH M. DJAMIL DJAMBEK<br>BUKITTINGGI | ~      |
|                                                                                                    |                   | IAIN PONTIANAK                                    | ~            | UIN RADEN FATAH PALEMBANG                  | $\sim$ |
|                                                                                                    |                   | TATM MUDIIC                                       | ~            |                                            | ~      |
| Pilihan Program Studi                                                                               | ×                 |                                                   |              |                                            |        |
| Plihan Program Studi<br>Kategori STAIN IAIN<br>UNIVERSITAS<br>UNIVERSITAS SINGAPERBANGS<br>(UNSIKA) | UIN<br>A KARAWANG |                                                   |              |                                            |        |

pusaka

Pilih Kategori: STAIN LAIN UN UNIVERSITAS . Gulir ke Bawah dan ke Samping untuk memilih PTKIN dan Program Studi yang akan dipilih.

| Studi. Sete                                                                               | elah itu pil<br>×                 | ih maka piliha                | n akan tersimpan                                                                                                    |
|-------------------------------------------------------------------------------------------|-----------------------------------|-------------------------------|----------------------------------------------------------------------------------------------------|
| IAIN LHOKSEUMAWE<br>IAIN LANGSA<br>IAIN KERINCI JAMBI<br>IAIN CURUP<br>IAIN METRO LAMPUNG | ~                                 |                               | Setiap Sieva dapat memilih Program Studi manapun<br>di setiap PTKIN yang diplih.<br>I≣ Plilhan Anda Saat ini<br>Berbasil memilih program studi                                                                   |
| Daftar Program Stud<br>Lampung<br>n Studi<br>Itika<br>ama Islam<br>hasa Arab              | IAIN Metro<br>Pilihan 1 Pilihan 2 | C                             | PTKIN 1: IAIN METRO     PTKIN 2: UIN RADEN       LAMPONG     FATAH PALENBANG       1. Tadris Biologi     3. Pendidikan Agama<br>Bialam       2. Pendidikan Agama     4. Ilmu Hadis       Eslam     PIBIA PTKIN 2 |
| Pilih PTKIN                                                                               | I/PTN, Pili                       | ]]<br>h Program Studi Pilihar | n 1 dan 2, selanjutnya Pilih <sup>Simpan</sup> .                                                                                                    |

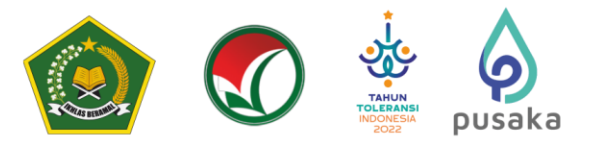

7. Data Prestasi

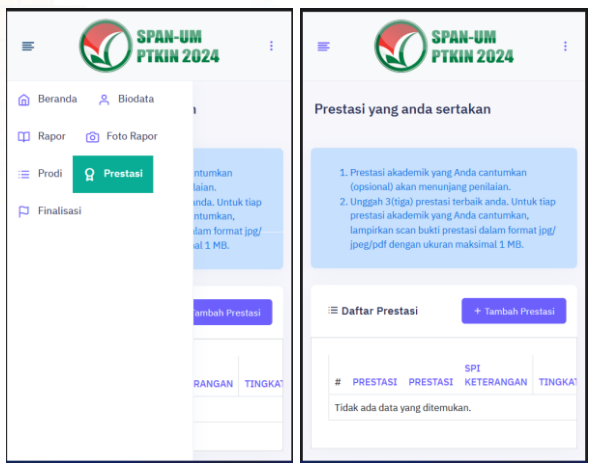

Data Prestasi Siswa bersifat **Optional/ tidak wajib**. Siswa dapat mengunggah data prestasi paling banyak 2 (dua) data prestasi, jika Siswa memiliki prestasi lebih dari 2 (dua) maka pilih 2 (dua) prestasi yang paling tinggi pencapainya. Prestasi yang dimaksud adalah prestasi yang diperoleh sewaktu menjadi Siswa MA/MAK/SMA/SMK/SPM/PDF/PKPPS.

Pilih Prestasi , pilih

, Pilih Capaian Prestasi, Pilih Jenis Prestasi, Pilih

Tingkat Prestasi, kemudian Pilih

| Unggah data prestasi 🛛 🗙                                                                    | Unggah data prestasi 🛛 🗙                                                                  | E SPAN-UM                                                                                                    |
|---------------------------------------------------------------------------------------------|-------------------------------------------------------------------------------------------|----------------------------------------------------------------------------------------------------|
| Capaian<br>.::Pilih Capaian::.                                                              | Capaian<br>Juara I                                                                        | 2. Unggan Sungar prestasi terbaik antoa. Untok tiap<br>prestasi akademik yang Anda cantumkan,<br>lampirkan scan bukti prestasi dalam format jog/<br>jpeg/pdf dengan ukuran maksimal 1 MB. |
| ::Pilih Prestasi::.                                                                         | Kompetisi Sains Madrasah (KSM)                                                            | ≔ Daftar Prestasi + Tambah Prestasi                                                                                                    |
| Tingkat Prestasi                                                                            | Tingkat Prestasi                                                                          |                                                                                                    |
| .::Pilih Tingkat:                                                                           | Internasional                                                                             | 1enampilkan 1-2 dari 2 item.                                                                                                    |
| Keterangan                                                                                  | Keterangan                                                                                | SPI<br># PRESTASI PRESTASI KETERANGAN TINGKAT                                                                                                    |
|                                                                                             | Juara Xoli Jingkat Internasional                                                          | 1 Juara I Kompetisi Juara Voli Internasional<br>Sains Tingkat<br>Madrasah Internasional                                                                                                   |
| nama kegutan, kompetisi, atau kejuaraan dikuti<br>Lampiran file<br>Browse No file selected. | nama kogiatan, kompetisi, atau kejuaraan diikuti<br>Lampiran file<br>Browse login sse.png | (KSM)<br>2 Juara II Kompetisi Juara KSM<br>Sains Nasioanal<br>Madrasah<br>(KSM)                                                                                                    |
| Simpan Tutup                                                                                | Simpan Tutup                                                                              |                                                                                                    |

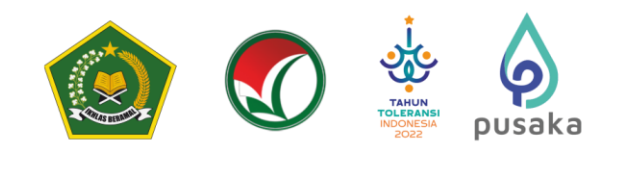

## 8. Survey Pendaftaran Siswa

| ۵                              | Beranda                                                                                           | A Biodata                                                                                                    | 📫 Rapor                                                                                                    | 👩 Foto Rapor                                                                                            | := Prodi    | 🎗 Prestasi   | 🏳 Finalisasi |
|--------------------------------|---------------------------------------------------------------------------------------------------|----------------------------------------------------------------------------------------------------|----------------------------------------------------------------------------------------------------|----------------------------------------------------------------------------------------------------|-------------|--------------|--------------|
| ebe                            | elum me                                                                                           | lakukan fi                                                                                                    | nalisasi pe                                                                                                    | serta wajib me                                                                                          | engisi surv | vei pendafta | ran Siswa.   |
| Beranda                        | a 🔍 Biodata 🖽 Rap                                                                                 | or 👩 Foto Rapor 📰 Prodi                                                                                                  | <table-cell> Prostasi 🏳 Finalisasi</table-cell>                                                                          |                                                                                                    |             |              |              |
| Survey                         | / Pendaftaran                                                                                     | Siswa                                                                                                    |                                                                                                    |                                                                                                    |             |              |              |
| Survey F                       | Pendaftaran Siswa                                                                                 |                                                                                                    |                                                                                                    |                                                                                                    |             |              |              |
| PERHAT<br>Pendalta<br>disediak | TAN III Sebelum Melakukan Fii<br>aran Seleksi Prestasi Akademii<br>can. Jawaban jujur yang Anda b | nalisasi Dimohon kesediaan Anda sebaj<br>k Nasional Perguruan Tinggi Kengamaar<br>serikan menjadi bahan evaluasi untuk p | gai Peserta Pendaftaran untuk memberik<br>I Islam Negeri (SPAN-PTKIN) Tahun 202<br>erbaikan pelaksanaan Pendaftaran SPAN | an pendapat pribadi terkait pelaksanaan<br>8 dengan menjawab pertanyaan yang<br>-PTKIN yang akan datang |             |              |              |
| 1. Ap                          | pakah anda mendapatkan Sosia<br>) Ya 🔿 Tidak                                                      | alisasi terkalt pendaftaran Siswa SPAN-P                                                                                 | TKIN?                                                                                                    |                                                                                                    |             |              |              |
| 2. Aş                          | pakah anda juga mengikuti sele                                                                    | ksi masuk Perguruan Tinggi selain SPAN                                                                                   | -PTKIN?                                                                                                    |                                                                                                    |             |              |              |
| 13.                            | Bagaimana tingkat kep O Sangat Puas O                                                             | puasan layanan helpdesk/Pusa<br>Puas () Biasa () Kura                                                                    | at Bantuan dalam membantu ke<br>Ing Puas 🔿 Tidak Puas                                                                    | ndala anda pada pendaftaran siswa SP/                                                                   | AN-PTKIN?   |              |              |
|                                | Informasi apa yang sis                                                                            | wa butuhkan dari SPAN-PTKI                                                                                               | N?                                                                                                    |                                                                                                    |             |              |              |
|                                |                                                                                                   |                                                                                                    |                                                                                                    |                                                                                                    |             |              |              |
|                                |                                                                                                   |                                                                                                    |                                                                                                    |                                                                                                    |             |              |              |
|                                |                                                                                                   |                                                                                                    |                                                                                                    |                                                                                                    |             | 4            |              |
| 14.                            |                                                                                                   |                                                                                                    |                                                                                                    |                                                                                                    |             | <i></i>      |              |
|                                | Saran Perbaikan Anda                                                                              |                                                                                                    |                                                                                                    |                                                                                                    |             |              |              |
|                                |                                                                                                   |                                                                                                    |                                                                                                    |                                                                                                    |             |              |              |
|                                |                                                                                                   |                                                                                                    |                                                                                                    |                                                                                                    |             |              |              |
|                                |                                                                                                   |                                                                                                    |                                                                                                    |                                                                                                    |             |              |              |
|                                |                                                                                                   |                                                                                                    |                                                                                                    |                                                                                                    |             |              |              |
| 15.                            |                                                                                                   |                                                                                                    |                                                                                                    |                                                                                                    |             | h.           |              |

## 9. Finalisasi

Gulir ke Bawah dan ke Bawah untuk memeriksa Phas Foto, Pilihan Program Studi, Data Siswa, Data Orangtua, dan Data Prestasi apakah sudah sesuai.

| = SPAN                | -UM :<br>1 2024                    | = SPAN-UM<br>PTKIN 202    | 4          | =                        | SPAN-UM<br>PTKIN 2024                 |
|-----------------------|------------------------------------|---------------------------|------------|--------------------------|---------------------------------------|
| 💼 Beranda 🛛 A Biodata |                                    | ≔ Pilihan Program Studi   |            | 은 Data Siswa             |                                       |
| 🛱 Rapor 👩 Foto Rapor  |                                    | PILIHAN PR                | ODI        | Nama Lengkap             | REZA MAULANA NOERIS                   |
| 📃 Prodi 🤉 Prestasi    | raport anda.<br>1 panitia dan jika | PRIORITAS PTAIN           | PRODI      | NISN                     | 0064951391                            |
| 🟳 Finalisasi          | data anda akan                     | 1. IAIN Metro Lampung     | Tadris     | Sekolah                  | SMK SWASTA GRAFIKA ISS                |
|                       | Junun Bobur                        | 2. IAIN Metro Lampung     | Pendid     | Jurusan                  | Kejuruan                              |
|                       |                                    | 3. UIN Raden Fatah Palemb | ang Pendid | Tempat, Tanggal<br>Lahir | Kota Metro, 07 Jul 2006               |
|                       | lah proses<br>seksama              | 4. UIN Raden Fatah Palemb | ang Ilmu H | Jenis Kelamin            | L                                     |
|                       |                                    |                           | - 1        | Alamat                   | Komplek Cadek Permai Blok<br>B No. 16 |
|                       |                                    | 은 Data Siswa              |            | Provinsi/Kota            | Prov. Aceh / Kab. Aceh Besar          |
|                       |                                    |                           |            | No. Whatsapp             | 081269497209                          |
|                       |                                    | Nama Lengkap RE           |            | Email                    | harissetiaji@gmail.com                |
|                       |                                    | NISN 00                   |            | KIP (Kartu               |                                       |
|                       |                                    | Sekolah St                |            | Indonesia Pintar)        |                                       |

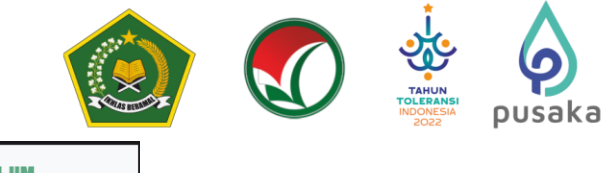

|                 | SPAN-UM                           |            | 6                    | <b>SPA</b>                 | N-UM          |      |
|-----------------|-----------------------------------|------------|----------------------|----------------------------|---------------|------|
|                 | PTKIN 2024                        | : =        | C                    | Ортк                       | IN 2024       |      |
| nata Orang Tu   | la                                | <b>*</b> D | ata Presta           | si                         |               |      |
| Nama Ayah       | c                                 | Men        | ampilkan <b>1-</b> 2 | 2 dari 2 item.             |               |      |
| Nama Ibu        | c                                 | #          | DDESTASI             | DDESTASI                   | SPI           | TU   |
| endidikan Ayah  | s                                 |            | Juara I              | Kompetisi                  | Juara Voli    | Int  |
| endidikan Ibu   | F                                 | 1          | Juara I              | Sains                      | Tingkat       | 1111 |
| ekerjaan Ayah   | t.                                |            |                      | Madrasah<br>(KSM)          | Internasional |      |
| kerjaan Ibu     | v                                 | 2          | Juara II             | Kompetisi                  | Juara KSM     | Na   |
| nghasilan<br>ah | Lebih dari Rp. 20,000,000         |            |                      | Sains<br>Madrasah<br>(KSM) | Nasioanal     |      |
| enghasilan Ibu  | Rp. 5,000,000 - Rp.<br>20,000,000 |            |                      |                            |               |      |
| lamat           |                                   |            |                      |                            |               |      |
| ota/Kabupaten   | Kab. Kepulauan Seribu             |            |                      | 1.52.12                    |               |      |
| ovinsi          |                                   |            |                      | ✓ Finalis                  | sası          |      |
| elepon          |                                   |            |                      |                            |               |      |

Siswa melakukan **Finalisasi** untuk dapat memperoleh Kartu Tanda Peserta.

| , 11                                                               |                                                                                             |                                                |
|--------------------------------------------------------------------|---------------------------------------------------------------------------------------------|------------------------------------------------|
| beranda 🐥 Biodata 🖽 Rapor 🛞 Foto Rapor 🔳 P                         | rodi 🔉 Prestasi 🏳 Finalizani                                                                |                                                |
| lienel                                                             |                                                                                             |                                                |
| 19691                                                              |                                                                                             |                                                |
| stikan Anda telah melengkapi foto raport anda. Toto raport anda ak | an divalidani oleh paritia dan jika tidak menyertakan foto raport maka data anda akan dinye | stakan tidak valid dan dapat dinyatakan gugari |
|                                                                    |                                                                                             |                                                |
|                                                                    |                                                                                             |                                                |
|                                                                    | 🗏 Pilihan Program Studi                                                                     |                                                |
|                                                                    | PELBAN PR                                                                                   | 1001                                           |
|                                                                    | PRIORITAS PTAIN                                                                             | PRODI                                          |
|                                                                    | Institut Agama Islam Negeri Metro      Institut Agama Islam Negeri Metro                    | Konsunikasi Penyianan Islam                    |
|                                                                    | 3. Universitas Islam Negeri Alauddin Makassar                                               | limu Falak                                     |
|                                                                    | <ol> <li>universitias tsiam negeri valluoolin makassar</li> </ol>                           | теклик агестталия                              |
| randa 🙏 Biodata 🖽 Rapor 🔞 Foto Rapor 🗄                             | ≡ Prodi Ω Prestasi 🗗 Finalisasi                                                             |                                                |
| ata Siswa                                                          | 뽔 Data Orang Tua                                                                            |                                                |
|                                                                    |                                                                                             |                                                |
| a Lengkap A                                                        | Nama Ayah<br>Nama thu                                                                       |                                                |
| lah M                                                              | Pendidikan Ayah                                                                             |                                                |
| isan II                                                            | Pendidikan Ibu                                                                              |                                                |
| pat, Tanggal Lahir K.<br>s Kelamin L.                              | Pekerjaan Ayah<br>Pekerjaan Ibu                                                             |                                                |
| na II                                                              | Penghasilan Ayah                                                                            |                                                |
| nat si                                                             | Penghasilan Ibu                                                                             |                                                |
| Inst/Kota P<br>Whatsapp 6                                          | Alamat<br>Kota/Kabupaten                                                                    |                                                |
| a b                                                                | Provinal                                                                                    |                                                |
| (Kartu Indonesia Pintar)                                           | Telepon                                                                                     | loss and concern                               |
| (Kartu Jakarta Pintar)                                             |                                                                                             |                                                |
|                                                                    |                                                                                             |                                                |
| ate Beauteri                                                       |                                                                                             |                                                |
| ata Prestasi                                                       |                                                                                             |                                                |
| PRESTASI PRESTASI                                                  | II SPI KETERANGAN                                                                           | TINGKAT BUKTI                                  |
| ik ada data yang ditemukan.                                        |                                                                                             |                                                |
|                                                                    |                                                                                             |                                                |
|                                                                    |                                                                                             |                                                |
|                                                                    | ✓ Finalisasi                                                                                |                                                |
|                                                                    |                                                                                             |                                                |
|                                                                    |                                                                                             |                                                |
| 🕀 dummy-siswa.                                                     | span-ptkin.ac.id                                                                            |                                                |
|                                                                    |                                                                                             |                                                |
| Anakah yakin ingin                                                 | molakukan finalisasi?                                                                       |                                                |
|                                                                    |                                                                                             |                                                |
|                                                                    |                                                                                             |                                                |
|                                                                    |                                                                                             | OK Cancel                                      |
|                                                                    |                                                                                             |                                                |
|                                                                    |                                                                                             | Cancer                                         |
|                                                                    |                                                                                             |                                                |
|                                                                    |                                                                                             |                                                |
|                                                                    |                                                                                             |                                                |

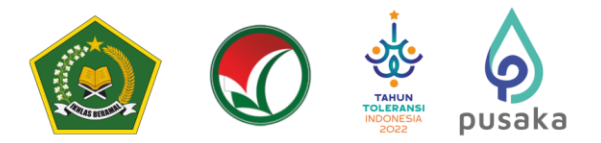

## 10<mark>. Downloa</mark>d Kartu Tanda Peserta

Setelah melakukan finalisasi Siswa diwajibkan mengunduh/download Kartu Tanda Peserta.

| Peserta.                                                                                                    |                                                                                                    |      |
|----------------------------------------------------------------------------------------------------|----------------------------------------------------------------------------------------------------|------|
| Pilih Cet                                                                                                    | ak Kartu maka akan terunduh file                                                                                                    | PDF. |
| =                                                                                                    | SPAN-UM :<br>PTKIN 2024                                                                                                    |      |
| Finalisasi                                                                                                   |                                                                                                    |      |
| Data pendaftar<br>tidak dapat lagi<br>cetal<br>Pastikan foto ra<br>tidak memiliki f<br>tidak v               | ran anda telah difinalisasi dan anda<br>i melakukan perubahan data. Silakan<br>k kartu pendaftaran anda!<br>apor anda telah diupload!. Jika anda<br>oto rapor maka data anda dinyatakan<br>valid dan dapat digugurkan.                                              |      |
|                                                                                                    | Cetak Kartu                                                                                                    |      |
| <b>B</b>                                                                                                    |                                                                                                    |      |
|                                                                                                    |                                                                                                    |      |
|                                                                                                    | KARTU TANDA PESERTA<br>SPAN-PTKIN                                                                                                    |      |
|                                                                                                    | ID Pendaftaran<br>Nama Lengkap                                                                                                    |      |
|                                                                                                    | )ERIS<br>Asal Sekolah                                                                                                    |      |
| PTKIN 1: IAIN M<br>1. Tadris Biologi<br>2. Pendidikan A<br>PTKIN 2: UIN R<br>3. Ilmu Hadis<br>4. Manajemen D | Metro Lampung<br><sup>ji</sup><br>Igama Islam<br>Raden Fatah Palembang<br>Dakwah                                                                                                    |      |
| Saya menyatakan<br>SPAN-PTKIN 2024<br>di PTKIN dan prog<br>saya bersedia mene                                | n bahwa data yang saya isikan dalam formulir pendaftaran<br>4 adalah benar dan saya bersedia menerima ketentuan yang berlaku<br>gram studi yang saya pilih. Apabila saya melanggar pernyataan ini<br>erima sanksi pembatalan penerimaan di PTKIN yang bersangkutan. |      |
|                                                                                                    | ttd.                                                                                                    |      |
|                                                                                                    | - Env                                                                                                    |      |
|                                                                                                    |                                                                                                    |      |

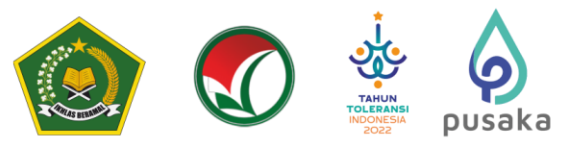

Cetak dan Simpan Kartu Tanda Peserta Tersebut sebagai Bukti Pendaftaran SPAN-PTKIN 2024 dan digunakan sebagai salah satu syarat registrasi ulang jika dinyatakan Lulus.

## F. Perbaikan Data Sekolah

Data Sekolah dan Data Siswa diambil dari data DAPODIK dan EMIS.

- 1. Jika ada perbaikan Data Pokok Siswa, maka sekolah dapat melakukan perbaikan pada laman <u>https://vervalpd.data.kemdikbud.go.id/</u>
- 2. Jika ada perbaikan Data Pokok Siswa, maka Siswa dapat melakukan perbaikan data pada laman <u>https://nisn.data.kemdikbud.go.id/</u>
- 3. Jika ada perbaikan nilai maka Satuan Pendidikan/ Sekolah dapat memperbaiki pada laman https://pdss.ptkin.ac.id/.
- 4. Satuan Pendidikan dibawah Kementerian Agama melakukan perbaikan Data Pokok untuk attribut yang terdiri dari Nama, NIK, Tempat Lahir, Tanggal Lahir, Jenis Kelamin dan Nama Ibu Kandung dapat melakukan perbaikan data pada laman <u>https://vervalpd.data.kemdikbud.go.id/</u> ,selain attribut tersebut dapat melakukan perbaikan data pada laman http://emis.kemenag.go.id

## G. Perbaikan Data Nilai Siswa

Perbaikan data Nilai Siswa dapat dilakukan selama Jadwal Pendaftaran Siswa dibuka, perbaikan Nilai Siswa melalui PDSS oleh Satuan Pendidikan/Sekolah.

## H. Layanan Aduan

Siswa atau Satuan Pendidikan/Sekolah dapat mengajukan Aduan melalui Whatsapp/Email dengan Format aduan NPSN#Nama Sekolah#NISN#Nama Siswa#Tuliskan\_aduan yang diajukan atau melalui aplikasi WA Chat.

## I. Kontak Kami

Sekolah dapat menghubungi kami melalui Email : info@span-ptkin.ac.id Website : <u>https://span-ptkin.ac.id</u> Whatsapp: 0857-6872-3500 (WA Only)

## Alamat Panitia SPAN-UM PTKIN:

UIN Raden Fatah Palembang Kampus Sudirman Jl. Prof. K. H. Zainal Abidin Fikri No. KM.3, RW.5, Pahlawan, Kec. Kemuning, Kota Palembang